ส่วนของการทำงาน เกี่ยวกับห้องผ่าตัด ใช้ในกรณีที่ผู้ป่วยต้องได้รับการผ่าตัด ซึ่งหน้าจอการทำงานของ ห้องผ่าตัด แบ่งออกเป็น 4 หน้าจอ ได้แก่ หน้าจอข้อมูลเบื้องต้น หน้าจอข้อมูลรับส่ง หน้าจอเครื่องมือ/ผ้าซับเลือด หน้าจอบันทึกผลการวินิจฉัย

เริ่มแรก คือ การค้นหาข้อมูลผู้ป่วย โดยใช้เลขที่ HN AN ของผู้ป่วย ในการค้นหา หรือใช้ ชื่อ นามสกุล ของผู้ป่วยในการค้นหา ก็ได้ ดังภาพ

| ¥ โรงพยาบาลปากพลี  |                                                                                                    |                                                                                                    |              |            |
|--------------------|----------------------------------------------------------------------------------------------------|----------------------------------------------------------------------------------------------------|--------------|------------|
| น้องผ่าตัด         |                                                                                                    |                                                                                                    |              |            |
| HN : 4             | N : คำนำหน้าร์<br>นามสกูล :                                                                                                    | ie : 🔽 🗸                                                                                                    | ิชาย (วิหญิง |            |
| ชื่อสกุลปัจจุบัน : |                                                                                                    |                                                                                                    |              |            |
|                    | รายชื่อผู้ป่วย                                                                                                    | บามสกล จำบาน                                                                                                    |              |            |
|                    | ระ<br>รักษันร์<br>รัง สำนัวลอย<br>รัง แลงดิริ<br>รังกิพย์ น้อยหาว<br>รังกิพย์ อุมเกษม<br>รังกิพย์ อมันด์เบอ<br>รังกิพย์ แม้มกลิน<br>รังกิจา กร่องแต่<br>รังกิจา กร่องแต่<br>รังกิจา กุมมูช<br>รังกิจา ปุมมูช<br>รังกิจา ปุมมูช | 100000 10000 100000 10000 1000000 |              |            |
|                    | ทกลง                                                                                                    | ยกลึก                                                                                                    |              |            |
|                    | 🖨 🗟 F2 F3 F4                                                                                                    | F5 F6 F7 F8                                                                                                    | F9 F10 F11   | <b>A</b> ? |

หน้าจอข้อมูลเบื้องต้น

| ¥ ໂรง    | -<br>งพยาบาลปากง    | หลี            |                 |                    |             |                                              |                   |        |              |                  | _ B ×  |
|----------|---------------------|----------------|-----------------|--------------------|-------------|----------------------------------------------|-------------------|--------|--------------|------------------|--------|
| น้องผ่   | ากัด                |                |                 |                    |             |                                              |                   |        |              |                  |        |
| HN       | 3144/46             | AN             | มา              | รสาวรุ่งฤดี เชื้อง | แงษ์        |                                              | เพศ               | หญิง   | อาฮุ 26-1-23 | <b>ปี</b> เลือก  | ค้นหา  |
|          | <u>1</u> ข้อมูลเบี้ | องทัน          | 2               | ข้อมูลห้องรับส่    | ia          | <u>3</u> เครื่                               | องมือ/ผ้าชับเลือด | I      | <u>4</u> ũ   | นทึกผลการวินิจฉั | ย      |
|          | \$                  | ร้องฝ่าทัต :   |                 |                    | •           | ລຳຕັນ :                                      | 1                 |        |              |                  |        |
|          | วันที่              | สิ่งผ่าทัด :   | 03/11/2546      | 13:29:51           |             | วันที่ผ่าดัด :                               | 03/11/2546        |        | เสื่อนก      | การผ่าตัด งดการ  | ผ่าตัด |
|          | หอผู้ป่วย/ท่        | ร้องตรวจ :     | รังสีวิทยา      |                    | <b>–</b> แพ | เทย์ผู้ส่งผ่าคิด :                           | นพ.สมาน ฟอง       | เฟ้ก   | •            |                  |        |
|          | สิทธิ               | การรักษา :     | จ่ายเอง โดยไม่  | มีสิทธิเบิกคีน     | <b>–</b> ai | มา <mark>นะ</mark> การผ่า <mark>ทัต</mark> : | ขอผ่าตัด          |        | •            |                  |        |
|          | หน่วย               | ยงานสิ่งกลับ : | หน่วยงานจังสีวิ | ทยา                | •           | Anesthetic Type :                            | RA + GA           | •      |              |                  |        |
|          |                     | Blood :        | 0               |                    |             |                                              |                   |        |              |                  |        |
|          | ปรึกษาพิเศษ<br>     | ทางวิสัญญี     |                 |                    |             | Reques                                       | t พิเศษทางห้องเ   | ง่าทัต |              |                  | _      |
|          |                     |                |                 |                    |             |                                              |                   |        |              |                  |        |
|          |                     |                |                 |                    |             |                                              |                   |        |              |                  |        |
|          |                     |                |                 |                    |             |                                              |                   |        |              |                  |        |
|          | <br>ผลการวินิจฉัย   | 9              |                 |                    |             | <br>หัตถการ                                  |                   |        |              |                  |        |
|          |                     |                |                 |                    |             |                                              |                   |        |              |                  | _      |
|          |                     |                |                 |                    |             |                                              |                   |        |              |                  |        |
|          |                     |                |                 |                    |             |                                              |                   |        |              |                  |        |
|          | I                   |                |                 |                    |             |                                              |                   |        |              |                  |        |
| П        | <b></b>             |                |                 | 3                  | 50          | 50 FF                                        | F6 F7             | 50     | 50 510       |                  | 2      |
| ليمتأميا | ส้างเวโตป           |                | i               | 12                 | F3          | F4 F5                                        | F0 F7             | 18     | F3 F10       | 11 74            |        |
| 1        | 7896 0 0 1 9        |                |                 |                    |             |                                              |                   |        |              |                  |        |

รายละเอียดต่าง ๆ ที่ต้องใสในหน้าจอข้อมูลเบื้องต้น ได้แก่

| ห้องผ่าตัด               | คือ ชื่อของห้องผ่าตัด ที่ผู้ป่วยต้องทำการผ่าตัด ซึ่งสามารถเลือกได้โดยเมื่อกดปุ่ม     |
|--------------------------|--------------------------------------------------------------------------------------|
|                          | Enter ที่ช่องนี้ หรือคลิกที่ปุ่มลูกศรชี้ลงตรงท้ายช่องก็จะมีตาราง Pop up ขึ้นมาให้    |
|                          | เลือก หรือบันทึกเป็นรหัส                                                             |
| ลำดับ                    | คือ ลำดับการผ่าตัดของผู้ป่วย                                                         |
| วันที่สั่งผ่าตัด         | คือ  วันที่ที่แพทย์สั่ง โดยโปรแกรมจะ Default เป็นวันที่ปัจจุบัน ไม่สามารถแก้ไขได้    |
| วันที่ผ่าตัด             | คือ วันที่และเวลาที่ทำการผ่าตัด แต่สามารถแก้ไขได้ โดยในช่องวันที่นี้สามารถใส่ค่า     |
|                          | เป็น + จำนวนเต็ม หรือ - จำนวนเต็ม ก็ได้ เช่น ใส่ค่า -3 โปรแกรมจะนำค่าดัง             |
|                          | กล่าวไปเปรียบเทียบกับวันที่ปัจจุบัน แล้วนำไปคำนวณและแสดงออกมาให้                     |
| หอผู้ป่วย / ห้องตรวจ     | คือ ชื่อของหน่วยงานที่สั่งให้ทำการผ่าตัด โดยสามารถเลือกได้โดยเมื่อกดปุ่ม Enter       |
| -                        | ที่ช่องนี้ หรือคลิกที่ปุ่มลูกศรชี้ลงตรงท้ายช่องก็จะมีตาราง Pop up ขึ้นมาให้เลือกหรือ |
|                          | บันทึกเป็นรหัส                                                                       |
| แพทย์ผู้ส่งผ่าตัด        | คือ ชื่อของแพทย์ที่เป็นผู้ส่งให้ผู้ป่วยไปทำการผ่าตัด                                 |
| สิทธิการรักษา            | คือ สิทธิการรักษาของผู้ป่วย ซึ่งจะอิงตามสิทธิการรักษาตั้งแต่แรก แต่สามารถแก้ไข       |
|                          | ได้ โดยสามารถเลือกได้โดย เมื่อกดปุ่ม Enter ที่ช่องนี้ หรือคลิกที่ปุ่มลูกศรซี้ลงตรง   |
|                          | ท้ายช่องก็จะมีตาราง Pop up ขึ้นมาให้เลือก หรือบันทึกเป็นรหัส                         |
| สถานการผ่าตัด            | โดยปกติจะถูกตั้งค่าไว้เป็นสถานะ <b>"ขอผ่าตัด"</b>                                    |
| หน่วยงานส่งกลับ          | คือ ชื่อของหน่วยงานที่ส่งตัวผู้ป่วยกลับไปรักษาตัวหลังการผ่าตัด ซึ่งสามารถเลือกได้    |
|                          | โดย เมื่อกดปุ่ม Enter ที่ช่องนี้ หรือคลิกที่ปุ่มลูกศรชี้ลงตรงท้ายช่องก็จะมีตาราง Pop |
|                          | up ขึ้นมาให้เลือก หรือบันทึกเป็นรหัส                                                 |
| Anesthetic type          | คือ รูปแบบของการดมยา สามารถเลือกได้โดย เมื่อกดปุ่ม Enter ที่ช่องนี้ หรือคลิกที่ปุ่ม  |
|                          | ลูกศรชี้ลงตรงท้ายช่องก็จะมีตาราง Pop up ขึ้นมาให้เลือก หรือบันทึกเป็นรหัส            |
| Blood                    | คือ ให้บันทึกเป็นตัวอักษรหรือตัวเลขก็ได้ (Free Text)                                 |
| ปรึกษาพิเศษทางวิสัญญี่ 1 | Request <b>พิเศษทางห้องผ่าตัด ผลการวินิจฉัย หัตถการ</b> คือ เป็นช่องบันทึกข้อมูลที่  |
|                          | สามารถขยายให้กว้างออกได้ (Free Text) โดยการดับเบิ้ลคลิกที่ช่องก็จะขยายออก            |

### ปุ่มเลื่อนการผ่าตัด

้ ใช้สำหรับในกรณีที่ต้องเลื่อนการผ่าตัดของผู้ป่วย ซึ่งเมื่อคลิกที่ปุ่มนี้ จะปรากฏหน้าจอ

| ข้อมูลการเลื่อนการผ่าทัก      |                                              |
|-------------------------------|----------------------------------------------|
| วันที่เสื้อน :                | 04/12/2546 11:38:01                          |
| ประเภทสาเหตุการเลื่อน :       | ความไม่พร้อมจากหอผู้ป่วย 💌                   |
| สาเห <del>ตุ</del> การเสือน : | ไม่มีเตียงรองรับผู้ป่วยหนัก เช่น MICU, SI( ▼ |
| ผู้เสื้อน :                   | นพ.สมานฟอนฟัก 💌                              |
| วันที่ต้องการผ่าตัด :         | 10/12/2546 12:00:00                          |
|                               | /ตกลง 🛛 🎽 ยกเลิก                             |

ซึ่งรายละเอียดที่ต้องบันทึกในหน้าจอเลื่อนการผ่าตัด ได้แก่

| วันที่เลื่อน          | คือ วันที่และเวลาที่บันทึกการเลื่อนการผ่าตัด โดยปกติโปรแกรมจะ Default เป็นวันที่ |
|-----------------------|----------------------------------------------------------------------------------|
|                       | และเวลาปัจจุบัน แต่สามารถแก้ไขได้                                                |
| ประเภทสาเหตุการเลื่อน | คือ ประเภทของสาเหตุการเลื่อน เช่น ความไม่พร้อมจากตัวผู้ป่วย ความไม่พร้อมของ      |
|                       | ห้องผ่าตัด เป็นต้น                                                               |
| สาเหตุการเลื่อน       | คือ สาเหตุที่ต้องเลื่อนการผ่าตัด เช่น ผู้ป่วยมีไข้ เครื่องมือชำรุด เป็นต้น       |
| ผู้เลื่อน             | คือ ชื่อของผู้ทำการเลื่อนการผ่าตัด                                               |
| วันที่ต้องการผ่าตัด   | คือ ให้บันทึกวันที่และเวลาที่ต้องการผ่าตัด                                       |

### ปุ่มงดการผ่าตัด

ใช้สำหรับในกรณีที่ต้องการงดการผ่าตัดของผู้ป่วย ซึ่งเมื่อคลิกที่ปุ่มนี้ จะปรากฏหน้าจอ

| ข้อมูลการงกการผ่าทัก                                                     |
|--------------------------------------------------------------------------|
| วัน / เวลาที่งค : 04/12/2546 11:44:33                                    |
| ประเภทสาเหตุของการงด : ความไม่พร้อมจากทอยู่ป่วย 💌                        |
| <b>สาเหตุการงค</b> ∶ ไม่มีเตียงรองรับผู้ป่วยหนัก เช่น MICU, SI( <b>▼</b> |
| <b>ยังต</b> ∶ นพ.สมาน ฟอนพัก 💌                                           |
|                                                                          |
|                                                                          |
| 🖌 ตกลง 🛛 💥 ยกเลิก                                                        |
|                                                                          |

ซึ่งรายละเอียดที่ต้องบันทึกในหน้าจองดการผ่าตัด ได้แก่

| วัน/เวลาที่งด     | คือ วันที่และเวลาที่บันทึกการงดการผ่าตัด โดยปกติโปรแกรมจะ Default เป็นวันที่ |
|-------------------|------------------------------------------------------------------------------|
|                   | และเวลาบัจจุบัน แต่สามารถแก้ไขได้                                            |
| ประเภทสาเหตุการงด | คือ ประเภทของสาเหตุการงด เช่น ความไม่พร้อมจากตัวผู้ป่วย ความไม่พร้อมของ      |
|                   | ห้องผ่าตัด เป็นต้น                                                           |
| สาเหตุการงด       | คือ สาเหตุที่ต้องงดการผ่าตัด เช่น ผู้ป่วยมีไข้ เครื่องมือชำรุด เป็นต้น       |
| ผู้งด             | คือ ชื่อของผู้ทำการงดการผ่าตัด                                               |

หน้าจอข้อมูลห้องรับส่ง

| งต่าต่ | วัด               |                         |               |                  |          |              |                      |              |        |            |              |          |            |              |
|--------|-------------------|-------------------------|---------------|------------------|----------|--------------|----------------------|--------------|--------|------------|--------------|----------|------------|--------------|
| N 📕    | 1/40              | AN E                    | <b>94.</b> 8. | ทดสอบ ข้อมูล     |          |              |                      | เทศ          | หญิง   | อายุ       | 23-5-29      | l iii.   | เลือก 🤇    | <b>≷</b> ค้น |
|        | <u>1</u> ข้อมูลเร | ป้องต้น                 | <u>2</u>      | ข้อมูลห้องรับส่ง |          |              | <u>3</u> เครื่องมือ/ | ผ้าชับเสือด  |        | 1          | <u>4</u> บัน | ทึกผลการ | รวินิจฉัย  |              |
|        |                   | สิ่งที่ติดมา :          |               |                  |          |              |                      |              | 🗖 Set  | ผ่าตัดเพื่ | ы            |          |            |              |
|        | วันเวลาที่ส       | ออกไปรับผู้ป่วย :       | 05/12/2546    | 08:00:00         |          |              | เจ้าหน้              | าที่หอที่ส่ง | :      |            |              |          | -          |              |
|        | เจ้าหน้าที่       | รับ - ส่งที่ไปรับ :     |               |                  | -        | เจ้า         | หน้าที่ห้องผ่า       | คัดที่ไปรับ  | :      |            |              |          | -          |              |
|        | วันเวล            | ลาที่มาถึงรับส่ง :      | 05/12/2546    |                  |          |              | วันเวลาที่เข้า       | ห้องผ่าตัด   | 05/12/ | 2546       |              |          |            |              |
|        | วันเวล            | าที่เริ่มต้นผ่าตัด :    |               |                  | -        |              | เวลาที่ใช้ให         | แการผ่าตัด   | :      | ชั่วโม     | 19           | นา       | ที         |              |
|        | วันเว             | ลาที่ผ่าตัดเสร็จ :      |               |                  |          |              | หมายเลข              | ห้องผ่าทัต   | :      |            |              |          |            |              |
|        | un                | งทย์ผู้ผ่าทัด :         |               |                  | -        |              | ประเภทของ            | บการผ่าทัต   | • MA   | JOR (      | ) MINOR      |          |            |              |
|        | สาข               | -<br>าเฉพาะทาง :        | ศัลยกรรม      |                  | -        |              |                      |              | O EM   | ERGENO     | Y 🖲 E        | LECTIVE  | :          |              |
|        | วันเวลาที่ค       | เอกจากรับ - ส่ง :       | 05/12/2546    |                  | สถานะก   | ารส่งท่อ : 😹 | เกลับหลด้ป่วะ        | -            | 🗖 OR   | พิเศษ      |              |          |            |              |
|        | เจ้าหน้าที่       | รับ - ส่งที่ไปส่ง :     | ,<br>         | ,                | -        |              | วันเวลาที่           | กลับถึงหล    | 05/12/ | 2546       |              | _        |            |              |
|        | เจ้               | ·<br>วหน้าที่หอที่รับ : |               |                  | <b>–</b> | เจ้า         | หน้าที่ห้องผ่า       | ทัตที่ไปส่ง  |        |            | ,            |          | -          |              |
|        |                   |                         | ,             |                  |          |              |                      | สิ่งที่ติดไป |        |            |              | `        | =          | 1            |
|        |                   |                         | ทีมผ่าตัด     |                  |          |              | หมาย                 | เหตุ :       | ·      |            |              |          |            | 1            |
| F      | 1                 | สำแหงไง                 |               | พื่อ - ฟกร       |          |              |                      |              |        |            |              |          |            |              |
| Н      |                   | 0110011040              |               | 78 414           |          |              |                      |              |        |            |              |          |            |              |
| H      |                   |                         |               |                  |          |              |                      |              |        |            |              |          |            |              |
| H      |                   |                         |               |                  |          |              |                      |              |        |            |              |          |            |              |
| Ц      | I                 |                         |               |                  |          | 7            | 1                    |              |        |            |              |          |            |              |
| D      |                   |                         | <i>a</i>      | A F2             | F3       | F4 F         | 5 F6                 | F7           | F8     | F9         | ETO          | FII      | <b>2</b> 2 | 9            |
|        |                   |                         |               |                  |          |              |                      |              |        |            |              |          |            |              |

ซึ่งรายละเอียดต่าง ๆ ที่ต้องบันทึกในหน้าจอข้อมูลห้องรับส่ง ได้แก่

สิ่งที่ติดมา

คือ สิ่งที่ติดมากับตัวผู้ป่วย สามารถบันทึกได้โดย คลิกที่ปุ่ม ..... ที่ด้านท้ายช่อง จะ ปรากฏหน้าจอ

| สิ่งที่ดี | โกมา           |
|-----------|----------------|
|           | สิ่งที่ติดมา 📥 |
|           | กระเป๋าสตางค์  |
|           | สร้อยข้อมือ    |
|           | แหวน           |
| •         |                |
|           |                |
|           |                |
|           | -              |
|           | Close          |

| วันเวลาที่ออกจากหอผู้ป่วย     | คือ วันที่และเวลาที่ผู้ป่วยออกจากหอผู้ป่วย โดยที่ช่องวันที่ นี้สามารถใส่ค่าเป็น + จำนวน        |
|-------------------------------|------------------------------------------------------------------------------------------------|
|                               | เต็ม หรือ – จำนวนเต็ม ก็ได้ เช่น ใส่ค่า -3 โปรแกรมจะนำค่าดังกล่าวไปเปรียบเทียบกับวัน           |
|                               | ที่ปัจจุบัน แล้วนำไปคำนวณและแสดงออกมาให้                                                       |
| เจ้าหน้าที่หอที่ส่ง           | คือ ชื่อของเจ้าหน้าที่ของหอผู้ป่วยที่เป็นผู้ส่งผู้ป่วย ซึ่งสามารถเลือกได้โดย เมื่อกดปุ่ม       |
|                               | Enter ที่ช่องนี้ หรือคลิกที่ปุ่มลูกศรซี้ลงตรงท้ายช่องก็จะมีตาราง Pop up ขึ้นมาให้เลือก         |
|                               | หรือบันทึกเป็นรหัส                                                                             |
| เจ้าหน้าที่รับ-ส่งที่ไปรับ    | คือ ชื่อของเจ้าหน้าที่ที่ไปรับผู้ป่วย ซึ่งสามารถเลือกได้โดย เมื่อกดปุ่ม Enter ที่ช่องนี้ หรือ  |
|                               | คลิกที่ปุ่มลูกศรชี้ลงตรงท้ายช่องก็จะมีตาราง Pop up ขึ้นมาให้เลือก หรือบันทึกเป็นรหัส           |
| เจ้าหน้าที่ห้องผ่าตัดที่ไปรับ | คือ ชื่อของเจ้าหน้าที่ของห้องผ่าตัดที่ไปรับผ้ป่วย ซึ่งสามารถเลือกได้โดย เมื่อกดป่ม             |
|                               | Enter ที่ช่องนี้ หรือคลิกที่ปมลกศรชี้ลงตรงท้ายช่องก็จะมีตาราง Pop up ขึ้นมาให้เลือก            |
|                               | หรือบันทึกเป็นรหัส                                                                             |
| วันเวลาที่มาถึงรับส่ง         | คือ วันที่และเวลาที่มาถึงห้องรับส่ง โดยที่ช่องวันที่ นี้สามารถใส่ค่าเป็น + จำนวนเต็ม           |
|                               | หรือ – จำนวนเต็ม ก็ได้ เช่น ใส่ค่า -3 โปรแกรมจะนำค่าดังกล่าวไปเปรียบเทียบกับ                   |
|                               | วันที่ปัจจบัน แล้วนำไปคำนวณและแสดงออกมาให้                                                     |
| วันเวลาเข้าห้องผ่าตัด         | คือ วันที่และเวลาที่ผ้ป่วยเข้าห้องผ่าตัด โดยที่ช่องวันที่ นี้สามารถใส่ค่าเป็น + จำนวน          |
|                               | เต็ม หรือ – จำนวนเต็ม ก็ได้ เช่น ใส่ค่า –3 โปรแกรมจะนำค่าดังกล่าวไปเปรียบแทียบ                 |
|                               | กับวันที่ปัจจบัน แล้วนำไปคำนวณและแสดงออกมาให้                                                  |
| วันเวลาที่เริ่มต้นผ่าตัด      | คือ   วันที่และเวลาที่เริ่มต้นผ่าตัด   โดยที่ช่องวันที่ นี้สามารถใส่ค่าเป็น + จำนวนเต็ม        |
|                               | หรือ – จำนวนเต็ม ก็ได้ เช่น ใส่ค่า -3 โปรแกรมจะนำค่าดังกล่าวไปเปรียบเทียบกับ                   |
|                               | วันที่ปัจจบัน แล้วนำไปคำนวณและแสดงออกมาให้                                                     |
| วันเวลาที่ผ่าตัดเสร็จ         | คือ วันที่และเวลาที่ทำการผ่าตัดเสร็จ โดยที่ช่องวันที่ นี้สามารถใส่ค่าเป็น + จำนวนเต็ม          |
|                               | หรือ – จำนวนเต็ม ก็ได้ เช่น ใส่ค่า –3 โปรแกรมจะนำค่าดังกล่าวไปเปรียบเทียบกับ                   |
|                               | วันที่ปัจจบัน แล้วนำไปคำนวณและแสดงออกมาให้                                                     |
| เวลาที่ใช้ในการผ่าตัด         | จะขึ้นมาให้โดยอัตโนมัติ ถ้าได้มีการบันทึกวันที่และเวลาที่เริ่มต้นผ่าตัดและเวลาที่ผ่า           |
|                               | ตัดเสร็จ                                                                                       |
| หมายเลขห้องผ่าตัด             | คือ หมายเลขของห้องผ่าตัดที่ผ้ป่วยทำการผ่าตัด                                                   |
| แพทย์ผ้ผ่าตัด                 | คือ ชื่อของแพทย์ผ้ทำการผ่าตัด ซึ่งสามารถเลือกได้โดย เมื่อกดปุ่ม Enter ที่ช่องนี้ หรือ          |
| S.                            | คลิกที่ปุ่มลูกศรชี้ลงตรงท้ายช่องก็จะมีตาราง Pop up ขึ้นมาให้เลือก หรือบันทึกเป็นรหัส           |
| สาขาเฉพาะทาง                  | คือ เป็นการผ่าตัดของสาขาอะไร ซึ่งสามารถเลือกได้โดย เมื่อกดปุ่ม Enter ที่ช่องนี้หรือ            |
|                               | คลิกที่ปุ่มลูกศรชี้ลงตรงท้ายช่องก็จะมีตาราง Pop up ขึ้นมาให้เลือก หรือบันทึกเป็นรหัส           |
| วันเวลาที่ออกจากห้องผ่าตัด    | <ul> <li>คือ วันที่และเวลาที่ออกจากห้องผ่าตัด โดยที่ช่องวันที่ นี้สามารถใส่ค่าเป็น+</li> </ul> |
|                               | จำนวนเต็ม หรือ – จำนวนเต็ม ก็ได้ เช่น ใส่ค่า –3 โปรแกรมจะนำค่าดังกล่าวไปเปรียบ                 |
|                               | เทียบกับวันที่ปัจจุบัน แล้วนำไปคำนวณและแสดงออกมาให้                                            |

| สถานะการส่งต่อ                | คือ ให้บันทึกสถานะของการส่งต่อ ซึ่งสามารถเลือกได้โดย เมื่อกดปุ่ม Enter ที่ช่องนี้ หรือ                                                                                                    |
|-------------------------------|----------------------------------------------------------------------------------------------------|
|                               | คลิกที่ปุ่มลูกศรชี้ลงตรงท้ายช่องก็จะมีตาราง Pop up ขึ้นมาให้เลือก หรือบันทึกเป็นรหัส                                                                                                    |
| เจ้าหน้าที่รับ-ส่งไปส่ง       | คือ ชื่อของเจ้าหน้าที่ของห้องรับส่งที่ไปส่งผู้ป่วย ซึ่งสามารถเลือกได้โดย เมื่อกดปุ่มEnter                                                                                                    |
|                               | ที่ช่องนี้ หรือคลิกที่ปุ่มลูกศรชี้ลงตรงท้ายช่องก็จะมีตาราง Pop up ขึ้นมาให้เลือก หรือ                                                                                                    |
|                               | บันทึกเป็นรหัส                                                                                                    |
| เจ้าหน้าที่หอที่รับ           | คือ ซื่อของเจ้าหน้าที่ของหอผู้ป่วยที่เป็นผู้รับผู้ป่วย ซึ่งสามารถเลือกได้โดย เมื่อกดปุ่ม                                                                                                    |
|                               | Enter ที่ช่องนี้ หรือคลิกที่ปุ่มลูกศรชี้ลงตรงท้ายช่องก็จะมีตาราง Pop up ขึ้นมาให้เลือก                                                                                                    |
|                               | หรือบันทึกเป็นรหัส                                                                                                    |
| ประเภทของการผ่าตัด            | คือ ให้เลือกประเภทของการผ่าตัด โดยคลิกในช่องที่ต้องการ ดังภาพ                                                                                                    |
|                               | <ul> <li>MAJOR OMINOR</li> <li>OEMERGENCY OELECTIVE</li> <li>Image: Image: Imag</li></ul> |
| วันเวลาที่กลับถึงหอ           | คือ วันที่และเวลาที่ผู้ป่วยกลับถึงหอผู้ป่วย โดยที่ช่องวันที่ นี้สามารถใส่ค่าเป็น + จำนวน                                                                                                    |
|                               | เต็ม หรือ – จำนวนเต็ม ก็ได้ เช่น ใส่ค่า –3 โปรแกรมจะนำค่าดังกล่าวไปเปรียบเทียบ                                                                                                    |
|                               | กับวันที่ปัจจุบัน แล้วนำไปคำนวณและแสดงออกมาให้                                                                                                    |
| เจ้าหน้าที่ห้องผ่าตัดที่ไปส่ง | คือ ชื่อของเจ้าหน้าที่ของห้องผ่าตัดที่ไปส่งผู้ป่วยที่หอผู้ป่วย ซึ่งสามารถเลือกได้โดย                                                                                                    |
|                               | เมื่อกดปุ่ม Enter ที่ช่องนี้ หรือคลิกที่ปุ่มลูกศรชี้ลงตรงท้ายช่องก็จะมีตาราง Pop up                                                                                                    |
|                               | ขึ้นมาให้เลือก หรือบันทึกเป็นรหัส                                                                                                    |
| สิ่งที่ติดไป                  | คือ สิ่งที่ติดตัวผู้ป่วยไปจากห้องผ่าตัด บันทึกโดยคลิกที่ปุ่ม 🛄 ที่ด้านท้ายซ่องจะ                                                                                                    |
|                               | ปรากฏหน้าจอ                                                                                                    |

| สิ่งท์ | ล่กิ | กไป            |  |
|--------|------|----------------|--|
| ſ      |      | สิ่งที่ติดไป   |  |
|        |      | โทรศัพท์มือถือ |  |
|        |      | แหวน           |  |
|        |      | หร้อยข้อมือ    |  |
|        | Þ    |                |  |
|        |      |                |  |
|        |      |                |  |
|        |      | <b></b>        |  |
|        |      | Close          |  |

| ที่มผ่าตัด | 1                   | คือ ให้บันทึกชื่อและตำแหน่งของเจ้าหน้าที่ที่ร่วมผ่าตัด                                    |
|------------|---------------------|-------------------------------------------------------------------------------------------|
|            | ซึ่งรายละเอียดที่ต้ | ้องบันทึก ได้แก่                                                                          |
|            | ตำแหน่ง             | คือ ตำแหน่งที่ปฏิบัติในการผ่าตัดผู้ป่วย เช่น แพทย์ผู้ช่วย พยาบาลส่งเครื่องมือพยาบาล       |
|            |                     | ประจำห้อง เป็นต้น ซึ่งสามารถเลือกได้โดย เมื่อกดปุ่ม Enter ที่ช่องนี้ หรือคลิกที่ปุ่มลูกศร |
|            |                     | ชี้ลงตรงท้ายช่องก็จะมีตาราง Pop up ขึ้นมาให้เลือก หรือบันทึกเป็นรหัส                      |
|            | ชื่อ-สกุล           | คือ ชื่อของเจ้าหน้าที่ที่ปฏิบัติงานในตำแหน่งต่าง ๆ ซึ่งสามารถเลือกได้โดย เมื่อกดปุ่ม      |
|            |                     | Enter ที่ช่องนี้ หรือคลิกที่ปุ่มลูกศรชี้ลงตรงท้ายช่องก็จะมีตาราง Pop up ขึ้นมาให้เลือก    |
|            |                     | หรือบันทึกเป็นรหัส                                                                        |
|            | หมายเหตุ            | คือ เป็นช่องบันทึกข้อมูลที่สามารถขยายให้กว้างออกได้ (Free Text) โดยการดับเบิลคลิก         |
|            |                     | ที่ช่องก็จะขยายออก                                                                        |

#### หน้าจอเครื่องมือ/ผ้าชับเลือด

| ¥۲   | รงพยาบาล     | จปากพลี    | i   |     |        |      |              |           |               |           |       |       |     |            |            |     |       |       |        |            |            | _ 8 ×    |
|------|--------------|------------|-----|-----|--------|------|--------------|-----------|---------------|-----------|-------|-------|-----|------------|------------|-----|-------|-------|--------|------------|------------|----------|
| ห้อง | ผ่าตัด       |            |     |     |        |      |              |           |               |           |       |       |     |            |            |     |       |       |        |            |            |          |
| HN   | 1/4          | )          | AN  |     |        | ۱    | .ส.ทศ        | เสลบ ข้อง | a             |           |       |       |     |            | เห         | ff  | หญิง  | อายุ  | 23-5-2 | 9          | เลือก 🔇    | ค้ามหา   |
|      | <u>1</u> ข้  | อมูลเบื้อง | ด้น |     |        |      | <u>2</u> ข้อ | มูลห้องรั | ມສ່າ          |           |       |       | 319 | ารื่องมือ/ | 'ผ้าชับเรี | ເລດ |       |       | 4      | บันทึกผลก  | กรวินิจฉัย |          |
|      | No.          | Abdo       | Rol | ed  | Rolled | I Fi | ee           | Peanut    | Thro-<br>Hear | at<br>t _ | Cotto | nnoic | j   | ชอ         | งมีคม      |     | อื่นๆ | ลี่นๆ | 0      | irculating | Scru       | 6        |
|      |              | Swab       | Gau | ize | เด็ก   | Ga   | uze          |           | Swa           | ь         |       |       |     | ใบมืด      | เช็ง       | 1   | •     |       | -      | Nurse      | Nurs       | e        |
|      |              |            |     |     |        |      |              |           |               |           |       |       |     |            |            |     |       |       |        |            |            | <b>A</b> |
|      |              |            |     |     |        |      |              |           |               |           |       |       |     |            |            |     |       |       |        |            |            |          |
|      |              |            |     |     |        |      |              |           |               |           |       |       |     |            |            |     |       |       |        |            |            |          |
|      |              |            |     |     |        |      |              |           |               |           |       |       |     |            |            |     |       |       |        |            |            |          |
|      |              |            |     |     |        |      |              |           |               |           |       |       |     |            |            |     |       |       |        |            |            |          |
|      |              |            |     |     |        |      |              |           |               |           |       |       |     |            |            |     |       |       |        |            |            |          |
|      |              |            |     |     |        |      |              |           |               |           |       |       |     |            |            |     |       |       |        |            |            |          |
|      |              |            |     |     |        |      |              |           |               |           |       |       |     |            |            |     |       |       |        |            |            | -        |
| Ī,   | 5 <b>3</b> 8 | (          |     | 0   |        | 0    | 0            | C         |               | 0         | 0     |       | 0   |            | )          | 0   | 0     |       | 0      | •          |            | J        |
|      | ครั้งที่นับ  | 1 2        | 1   | 2   | 1 2    | 1    | 2            | 1 2       | 1             | 2         | 1 2   | 1     | 2   | 1 2        | 1          | 2   | 1 2   | 1     | 2      |            |            |          |
|      | U%           | 0 0        | ) 0 | 0   | 0      | 0 0  | 0            | 0 0       | 0             | 0         | 0 0   | 0     | 0   | 0          | 0 0        | 0   | 0 0   | 0     | 0      |            |            | 0        |
| 1    | ana          | 0 0        | ) 0 | 0   | 0      | 0 0  | 0            | 0 0       | 0             | 0         | 0 0   | 0     | 0   | 0          | 0 0        | 0   | 0 0   | 0     | 0      | •          |            | •        |
|      | รวม          | 0 0        | ) 0 | 0   | 0      | 0 0  | 0            | 0 0       | 0             | 0         | 0 0   | 0     | 0   | 0          | 0 0        | 0   | 0 0   | 0     | 0      |            |            |          |
|      |              |            |     |     |        |      |              |           |               |           |       |       |     |            |            |     |       |       |        |            |            |          |
|      | ) 🔤          | < l        | 3   | Į.  | é      | 3    | Q.           | F2        | F             | 3         | F4    | F     | 5   | F6         | F7         |     | F8    | F9    | F10    | F11        | <b>-</b>   | ?        |
| เพื  | มข้อมูลใหม่  | 1          |     |     |        |      |              |           |               |           |       |       |     |            |            |     |       |       |        |            |            |          |

ซึ่งรายละเอียดต่าง ๆ ที่ต้องบันทึกในหน้าจอเครื่องมือ/ผ้าซับเลือด ได้แก่ จำนวนของเครื่องมือ / ผ้าซับเลือด ต่าง ๆ ที่จำเป็นต้องใช้ในการทำการผ่าตัดของผู้ป่วยแต่ละราย และ ชื่อของ Circulating Nurse และ Scrub Nurse

#### หน้าจอข้อมูลผลการวินิจฉัย

| ¥ হিৎ  | เพยาบาลปากพ          | ลี            |               |               |          |             |                |             |          |              |        |                |                              |            | 9 ×      |
|--------|----------------------|---------------|---------------|---------------|----------|-------------|----------------|-------------|----------|--------------|--------|----------------|------------------------------|------------|----------|
| น้องผ่ | าทัค                 |               |               |               |          |             |                |             |          |              |        |                |                              |            |          |
| HN     | 1/40                 | AN            | น.ส.กตร       | สอบ ข้อมูล    |          |             |                |             | เทศ      | หญิง         | อายุ   | 23-5-29        | <b>ព្រ</b> ុ <sub>ត្តរ</sub> | in 🗣       | ันหา     |
|        | <u>1</u> ข้อมูลเบื้อ | งต้น          | <u>2</u> ข้อม | มูลห้องรับส่ง |          |             | <u>3</u> เครื่ | องมือ/ผ้าข่ | รับเลือด |              |        | <u>4</u> บันที | ใกผลการวิจ                   | ใจฉัย      |          |
| ผลก    | ารวินิจฉัยหลังผ่า    | ทัค           |               |               | หัดถการ  | กหลังผ่าทัต |                |             |          |              |        |                |                              |            |          |
|        |                      | ผลการวินิจฉัย |               | ICD10         |          | ñe          | าลการ          |             | สำดับ    | ICD9CM       | จำนวน  | ราคา           | เบิกได้                      | เงินรวม    | <u> </u> |
|        |                      |               |               |               | Þ        |             |                |             | 1        |              | 0      | 0.00           | 0.00                         | 0.00       |          |
|        |                      |               |               |               | Ш.       |             |                |             |          |              |        |                |                              |            |          |
|        |                      |               |               |               |          |             |                |             |          |              |        |                |                              |            | +        |
|        |                      |               |               |               |          |             |                |             |          |              |        |                |                              |            |          |
|        |                      | ผลการวินิจฉัย | ICD10 :       |               |          |             |                |             | ผลการา   | วินิจฉัย ICI | D9CM : |                |                              |            |          |
|        |                      |               |               |               |          |             |                |             |          |              |        |                |                              |            |          |
| รายอ   | เะเอียดการผ่าตัด     | :             |               |               |          |             |                |             |          |              |        |                |                              |            | _        |
|        |                      |               |               |               |          |             |                |             |          |              |        |                |                              |            |          |
|        |                      |               |               |               |          |             |                |             |          |              |        |                |                              |            |          |
|        |                      |               |               |               |          |             |                |             |          |              |        |                |                              |            |          |
|        |                      |               |               |               |          |             |                |             |          |              |        |                |                              |            |          |
|        |                      |               |               |               |          | . 1         | v              | ~ 1         | _        |              |        |                |                              |            |          |
| ขอมู   | ลตามฉบบยอ : [        |               |               | ปรับข         | ไรงฉบับย | Ú a         | ขอมูลทา        | มฉบิบย่อ    | :]       |              |        |                | <u> </u>                     | ับปรุงฉบับ | ย่อ      |
| D      | <b>-</b>             | 🖬 📭           | <i>a</i> D.   | F2            | F3       | F4          | F5             | F6          | F7       | F8           | F9     | F10            | F11                          | <b>A</b> ( | ?        |
| ข้อมูร | ลเก่า                |               |               |               |          |             |                |             |          |              |        |                |                              |            | _        |

รายละเอียดที่ต้องบันทึกในหน้าจอนี้ ได้แก่

| ผลการวินิจฉัยหลังผ่าตัด | คือ | ให้บันทึกผลการวินิจฉัยหลังการผ่าตัด                  |
|-------------------------|-----|------------------------------------------------------|
| หัตถการหลังผ่าตัด       | คือ | ให้บันทึกหัตถการหลังการผ่าตัด                        |
| รายละเอียดการผ่าตัด     | คือ | ให้บันทึกรายละเอียดที่เกี่ยวกับการผ่าตัด (Free Text) |

ในส่วนของการทำงานของห้องผ่าตัด เมื่อคลิกที่ปุ่มตัวเลือกจะปรากฏหน้าจอซึ่งแสดงตัวเลือกการพิมพ์ ซึ่ง ได้แก่ ใบนัดผ่าตัด และสติ๊กเกอร์ ถ้าต้องการพิมพ์ก็ให้ทำเครื่องหมายถูกที่ Check Box ดังภาพ

| <b>ຕັ</b> ວເລືອກກ | າຣພົມພ໌    |
|-------------------|------------|
| 🔽 ใบนัดผ่าตัด     |            |
| 🔽 ใบบันทึกการผ่   | าตัด       |
| 🔽 สติ้กเกอร์ จำา  | นวน 1 แผ่น |
|                   | สมเร็ก     |
| 00101U            |            |

ในส่วนของการทำงานของห้องผ่าตัด เมื่อคลิกที่ปุ่มค้นหาจะปรากฏหน้าจอซึ่งแสดงถึงข้อมูลของการนัดผ่าตัด ของผู้ป่วย ซึ่งสามารถเพิ่มข้อมูลได้เมื่อกดปุ่มเพิ่มก็จะกลับไปสู่หน้าจอของห้องผ่าตัดซึ่งเป็นข้อมูลใหม่ เมื่อกดปุ่ม แก้ไขก็จะเข้าสู่การแก้ไขข้อมูลเก่าที่หน้าจอของห้องผ่าตัด ถ้าไม่ต้องการทำอะไรก็กดปุ่มยกเลิก หน้าจอการทำงานของ ปุ่มค้นหาจะเป็น ดังภาพ

| ć | โนนาข้อมูล     |                       |                  |                    |                |
|---|----------------|-----------------------|------------------|--------------------|----------------|
|   | วันที่ผ่าดัด : | 04/12/2546            |                  | ทน่วยงานรังสีวิทยา |                |
|   |                |                       | สถานะการผ่าตัด : | ขอผ่าตัด           |                |
|   | วันที่/เ       | วลาขอย่าทัด           | แพทย์ผู้ส่ง      | วันเ               | กี่/เวลาผ่าคิด |
|   | 04/12/2546     | 13:17:22              | นพ.สมาน ฟอนพัก   | 04/12/254          | 6 16:00:00 🔼   |
|   |                |                       |                  |                    |                |
|   |                |                       |                  |                    |                |
|   |                |                       |                  |                    |                |
|   |                |                       |                  |                    |                |
|   |                |                       |                  |                    |                |
|   |                |                       |                  |                    |                |
|   |                |                       |                  |                    | <u> </u>       |
|   |                | <sup>10</sup> o เพิ่ม | 👼 ແກ້ໄາ          | เ 🗙 ยก             | ลิก            |

ในส่วนของห้องผ่าตัดมีการทำงานพิเศษที่จะสามารถใช้ได้จากแถบเครื่องมือพิเศษทางด้านล่างของจอภาพ คือ ู้ ปุ่ม F2 (ห้องวิสัญญี) ปุ่ม F3 (หัตถการ) ปุ่ม F4 (ห้องจ่ายยา) ปุ่ม F5 (ห้องรังสี) ปุ่ม F6 (ห้องชันสูตรโรค) ปุ่ม F7 (ห้องรับเงิน) ปุ่ม F8 (นัดหลังผ่าตัด) ปุ่ม F9 (บันทึกปฏิบัติการห้องผ่าตัด) ปุ่ม F10 (บันทึกขอเลือดและ ส่วนประกอบของเลือด) ปุ่ม F11 (ลำดับผู้ป่วยที่ขอผ่าตัด) ซึ่งมีหน้าที่ในการทำงานต่าง ๆ กันดังนี้

# ห้องวิสัญญี่ (F2)

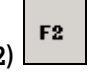

เป็นหน้าจอการทำงานของระบบงานวิสัญญี่ ซึ่งมีคู่มืออธิบายในส่วนของระบบงานวิสัญญี่

| 🧡 โรง        | พยาบาลปาก            | กพลี                                           |                                                                        |                          |                                   |                      |           |                                    |                                                            |                                          |                         |                       |         |                  | J         | - 8 × |
|--------------|----------------------|------------------------------------------------|------------------------------------------------------------------------|--------------------------|-----------------------------------|----------------------|-----------|------------------------------------|------------------------------------------------------------|------------------------------------------|-------------------------|-----------------------|---------|------------------|-----------|-------|
| วิสัญญ์      | Ū.                   |                                                |                                                                        |                          |                                   |                      |           |                                    |                                                            |                                          |                         |                       |         |                  |           |       |
| HN           | 1/40                 | AN                                             |                                                                        | પ્ર.સ.                   | ทดสอบ ข้อผูล                      |                      |           |                                    |                                                            | เพศ                                      | หญิง                    | อายุ                  | 23-4-30 |                  | เลือก 🤄   | ศัมหา |
|              | <u>1</u> ข้อมูลเบื้อ | งต้น                                           | 2                                                                      | PRE - OF                 | P.                                | <u>3</u> IN          | NTRA - OI | P.                                 | 4                                                          | Immediat                                 | e Post - O              | )P.                   | 1       | <u>5</u> Post    | OP. 24 hr | s     |
|              |                      | หน่<br>วันที่ข<br>หน่วยงา<br>สิทษิกา<br>วันเวล | <b>เวยงาน :</b><br>อดมยา :<br>เนที่ส่ง :<br>รรักษา :<br>เที่เริ่มต้น : | 04/11/2<br> <br> ประกันง | 2546 [1<br>สุขภาพถ้วนหร           | 1:42:32<br>มัก (30 บ | •<br>•    | <b>แพทฮ์</b><br>สถาน<br>เวลาที่ไร่ | Departme<br><mark>ผู้ส่งคมยา</mark><br>ะการคมย<br>ปันการคม | ent: Dent<br>n: พพ.3<br>มา: ชอดง<br>เยา: | tal<br>สิทธาษโลร<br>ผยา | กษิตรานน<br>ชั่วโมง [ | เท้     | •<br>•<br>•<br>• |           |       |
|              |                      | มลการวินิจ                                     | ด เา⊪เตรง .<br>ฉัย∶                                                    | J                        |                                   |                      |           | หัตถกา                             | ¥:                                                         |                                          |                         |                       |         |                  |           |       |
|              |                      | จำนวนเงี<br>จำนวนเงิท<br>สถานะกา<br>เลา        | มันค่าคมยา<br>ส่วนลด<br>เท็จ่ายแล้ว<br>รชำระเงิน<br>ขที่ใบเสร็จ        | -<br>ยังไม่จ่า           | 0.00 เมิกไง<br>0.00<br>0.00<br>าย | ň :                  | 0.00      | หมายเร                             | เขุการตมย                                                  | n :                                      |                         |                       |         |                  |           |       |
| D<br>เพิ่มร้ | มือมูลใหม่           |                                                | ₽ ∉                                                                    | 3 2                      | F2                                | F3                   | F4        | F5                                 | F6                                                         | F7                                       | F8                      | F9                    | F10     | F11              | <b>**</b> | ?     |

### หัตถการ (กด F3)

ในส่วนของห้องผ่าตัด เมื่อคลิกที่ ปุ่ม F3 จะเป็นหน้าจอการทำงานของการบันทึกหัตถการที่ได้ให้บริการกับผู้ป่วย ดังภาพ

| ¥               | โรงพยาบาลป     | ากพลี         |          |                |         |          |        |           |        |           |         | _ 8          |
|-----------------|----------------|---------------|----------|----------------|---------|----------|--------|-----------|--------|-----------|---------|--------------|
| บัน             | ทึกนักถการ     |               |          |                |         |          |        |           |        |           | _       |              |
| н               | N 1/40         | AN            |          | น.ส.ทดสอบ ข้อ: | મુત્ર   |          |        |           | เพศ    | หญิง อายุ | 23-5-29 | แลือก 🤗 คันห |
|                 | หน่วยงาน :     |               |          |                | •       | วันที่ : | 04/12/ | 2546      | 13:48  | :48       |         |              |
| â               | ทธิการรักษา:   | สิทธิเบิกราชก | 15       |                | •       |          |        |           |        |           |         |              |
| Γ               | ทั้งหมด        | เฉพาะผล       | วินิจฉัย |                |         |          |        |           |        |           |         |              |
|                 | วันที่เริ่มต้น | ເວລາເຣີ່ມຕໍ່ນ | หัตถการ  |                | ตำแหน่ง |          | ລຳຄັນ  | จำนวน     | หน่วย  | ราคา      | เบิกได้ | จำนวนเงิน    |
| Þ               | 04/12/2546     | 13:48:48      |          |                |         |          |        | 0         |        | 0.00      | 0.00    | 0.00         |
| H               |                |               |          |                |         |          |        |           |        |           |         |              |
| H               |                |               |          |                |         |          |        |           |        |           |         |              |
|                 |                |               |          |                |         |          |        |           |        |           |         |              |
|                 |                |               |          | ļ              |         |          |        |           |        |           |         |              |
| $\left \right $ |                |               |          |                |         |          |        |           |        |           |         |              |
| F               |                |               |          |                |         |          |        |           |        |           |         |              |
|                 |                |               |          |                |         |          |        |           |        |           |         |              |
| Ľ               | ( <u> </u>     |               |          |                |         |          |        |           |        |           |         | F            |
|                 |                |               |          |                |         |          |        |           |        |           |         |              |
| ¢               | านหาข้อมูลตาม  | ລນັນຍ່ອ :     |          |                |         | •        | 🎒 ปรั  | บปรุงฉบับ | มย่อ 🤇 | REOPRT    |         |              |
|                 |                | _             |          | _              |         |          |        |           |        |           |         |              |
|                 |                |               | •        | ۵, F2          | F3      | F4       | F5     | Fő        | F7     | F8 F8     | F10 F   | ո 🗛 🖇        |
| 14              | พิ่มข้อมูลใหม่ |               |          |                |         |          |        |           |        |           |         |              |

ซึ่งในหน้าจอการบันทึกหัตถการนี้มีรายละเอียดให้บันทึก ดังนี้

### **วันที่เริ่มต้น เวลาเริ่มต้น** คือ วันที่และเวลา ที่เริ่มต้นทำหัตถการ โปรแกรมจะ Default เป็นวันที่และเวลาปัจจุบัน แต่สามารถแก้ไขได้ โดยที่ช่องข้อมูลวันที่นี้สามารถใส่ค่าเป็น + จำนวนเต็ม หรือ - จำนวน เต็ม ก็ได้ เช่น ใส่ค่า -3 ลงในช่องวันที่ โปรแกรมจะนำค่าดังกล่าวไปเปรียบเทียบกับวัน ที่ปัจจุบัน นำไปคำนวณและแสดงออกมาเป็นวันที่ที่ต้องการ

**หัตถการ** คือ ชื่อของหัตถการที่ได้ให้บริการกับผู้ป่วย ซึ่งจะบันทึกในลักษณะของรหัส ICD9CM โดยบันทึกเป็นตัวเลขอย่างน้อย 2 ตัว เช่น 01 โปรแกรมจะทำการดึงรหัส ICD9CM ที่ขึ้นต้นด้วย 01 มาให้เลือก ดังรูป

| CRANIAL PUNCTURE<br>CISTERNAL PUNCTURE<br>VENTICULOPUNCTURE THROUGH PREVIOUSLY IMPLANTED CATHETER |                                                                                                    |
|---------------------------------------------------------------------------------------------------|----------------------------------------------------------------------------------------------------|
| CISTERNAL PUNCTURE<br>VENTICULOPUNCTURE THROUGH PREVIOUSLY IMPLANTED CATHETER                     |                                                                                                    |
| VENTICULOPUNCTURE THROUGH PREVIOUSLY IMPLANTED CATHETER                                           |                                                                                                    |
|                                                                                                   |                                                                                                    |
| OTHER CRANIAL PUNCTURE                                                                            |                                                                                                    |
| DIAGNOSTIC PROCEDURES ON SKULL, BRAIN, AND CEREBRAL MENINGES                                      |                                                                                                    |
| PERCUTANEOUS BIOPSY OF CEREBRAL MENINGES                                                          |                                                                                                    |
| OTHER BIOPSY OF CEREBRAL MENINGES                                                                 |                                                                                                    |
| PERCUTANEOUS OF BRAIN                                                                             |                                                                                                    |
| OTHER BIOPSY OF BRAIN                                                                             |                                                                                                    |
| BIOPSY OF SKULL                                                                                   |                                                                                                    |
| OTHER DIAGNOSTIC PROCEDURES ON BRAIN AND CEREBRAL MENINGES                                        |                                                                                                    |
| OTHER DIAGNOSTIC PROCEDURES ON SKULL                                                              |                                                                                                    |
| CRANIOTOMY AND CRANIECTOMY                                                                        |                                                                                                    |
| INCISION AND DRAINAGE OF CRANIAL SINUS                                                            |                                                                                                    |
| REMOVAL OF INTRACRANIAL NEUROSTIMULATOR                                                           |                                                                                                    |
| REOPENING OF CRANIOTOMY SITE                                                                      |                                                                                                    |
| OTHER CRANIOTOMY                                                                                  |                                                                                                    |
| OTHER CRANIECTOMY                                                                                 |                                                                                                    |
|                                                                                                   | DIAGNOSTIC PROCEDURES ON SKULL, BRAIN, AND CEREBRAL MENINGES<br>PERCUTANEOUS BIOPSY OF CEREBRAL MENINGES<br>OTHER BIOPSY OF CEREBRAL MENINGES<br>PERCUTANEOUS OF BRAIN<br>BIOPSY OF SKULL<br>OTHER DIAGNOSTIC PROCEDURES ON BRAIN AND CEREBRAL MENINGES<br>OTHER DIAGNOSTIC PROCEDURES ON BRAIN AND CEREBRAL MENINGES<br>OTHER DIAGNOSTIC PROCEDURES ON SKULL<br>CRANIDTOMY AND CRANIECTOMY<br>INCISION AND DRAINAGE OF CRANIAL SINUS<br>REMOVAL OF INTRACRANIAL NEUROSTIMULATOR<br>REOPENING OF CRANIDTOMY SITE<br>OTHER CRANIDTOMY<br>OTHER CRANIDTOMY |

| ลำดับ                     | คือ ลำดับในการทำหัตถการ                                                                |
|---------------------------|----------------------------------------------------------------------------------------|
| แพทย์ผู้รับผิดชอบ         | คือ ชื่อของแพทย์ผู้รับผิดชอบในการทำหัตถการรายการนั้น สามารถเลือกได้โดย เมื่อ           |
|                           | กดปุ่ม Enter ที่ช่องนี้ หรือคลิกที่ปุ่มลูกศรชี้ลงตรงท้ายช่องก็จะมีตาราง Pop upขึ้นมา   |
|                           | ให้เลือก หรือบันทึกเป็นรหัส                                                            |
| แพทย์/พยาบาลผู้ทำ         | คือ ให้ใส่ชื่อแพทย์/พยาบาลผู้ทำหัตถการรายการนั้นสามารถเลือกได้โดย เมื่อกดปุ่ม          |
| -                         | Enter ที่ช่องนี้ หรือคลิกที่ปุ่มลูกศรชี้ลงตรงท้ายช่องก็จะมีตาราง Pop up ขึ้นมาให้เลือก |
|                           | หรือบันทึกเป็นรหัส                                                                     |
| จำนวน                     | คือ ให้ใส่จำนวนของหัตถการที่ทำ                                                         |
| หน่วย                     | คือ ให้ใส่หน่วยของหัตถการที่ทำ เช่น ครั้ง ข้าง ซี่ เป็นต้น                             |
| ตำแหน่ง                   | คือ ให้ใส่ตำแหน่งที่ทำหัตถการ เช่น หลัง ขา พันหน้า แขน เป็นต้น                         |
| ราคา/เบิกได้              | คือ ให้ใส่ราคาของหัตถการที่ทำ                                                          |
| จำนวนเงิน                 | คือ จำนวนเงินทั้งหมดของหัตถการนั้น โดยนำ ช่องจำนวนคูณด้วยช่องราคา                      |
| วันที่สิ้นสุด เวลาสิ้นสุด | คือ ให้ใส่วันที่และเวลาที่ทำหัตถการรายการนั้น ๆ เสร็จสิ้น                              |
| ICD9CM ฉบับย่อ            | คือ การกำหนดชื่อย่อให้กับ ICD9CM เพื่อใช้ในหน่วยงาน สามารถเพิ่มเติมและแก้              |
|                           | ไขได้ โดยการกดปุ่ม 🗾 🛛 มีรับปรุง 🛛 จะปรากฎหน้าจอ เพื่อให้เลือกว่าจะเพิ่มเติม หรือ      |
|                           | แก้ไข ถ้าไม่ต้องการทำอะไรก็กดปุ่มยกเลิก ดังรูป                                         |
|                           |                                                                                        |

| ปรับปรุ | ง ICD9CM จบับย่อ           |         |          |
|---------|----------------------------|---------|----------|
|         | ปรับปรุงฉบับย่อ            |         |          |
|         | a                          |         |          |
|         | ANC<br>Check up            |         |          |
|         | DENTAL                     |         |          |
|         | FP                         |         |          |
|         |                            |         |          |
|         | LAB                        |         |          |
|         |                            |         |          |
|         | OR                         |         |          |
|         | กลุ่มคนเป็<br>เกายภาพบำบัด |         | •        |
|         | <sup>10</sup> อ เพิ่ม      | 👼 แก้ไข | 💥 ยกเลิก |
|         | <sup>10</sup> 0 เพิ่ม      | 避 แก้ไข | 💥 ยกเลิก |

#### **RE-OPRT**

คือ รายการหัตถการย้อนหลังที่ผู้ป่วยเคยได้รับบริการ สามารถเรียกขึ้นมาเพื่อใช้ บันทึกในกรณีที่รายการหัตถการนั้นทำซ้ำๆ กัน ซึ่งเมื่อกดปุ่ม <u>RE · OPRT</u> จะ ปรากฏหน้าจอ

| วัน - เวลา ที่ทำ | าหัตถการ | ICD9CM | ชื่อหัตุถการ                 | จำนวน | ตำแหน่ง    | หน่วย | ราคา | เบิกได้ |  |
|------------------|----------|--------|------------------------------|-------|------------|-------|------|---------|--|
| 13/08/2546       | 16:16:41 | 1122   | BIOPSY OF CORNEA             | 1     |            |       | 30   | 30      |  |
| 31/07/2546       | 11:43:19 | 9356   | APPLICATION OF PRESSURE DRES | 1     | พันกรามช้า |       | 50   | 50      |  |
| 31/07/2546       | 11:43:19 | 038    | INJECTION OF DESTRUCTIVE AGE | 1     |            |       | 30   | 30      |  |
| 30/07/2546       | 12:47:05 | 210    | CONTROL OF EPISTAXIS         | 1     | พันกรามช้า |       | 30   | 30      |  |
| 29/07/2546       | 08:52:47 | 9944   | VACCINATION AGAINST RABIES   | 1     |            |       | 20   | 20      |  |
|                  |          |        |                              |       |            |       |      |         |  |
|                  |          |        |                              |       |            |       |      |         |  |

# ห้องจ่ายยา (กด F4)

ในส่วนการทำงานของห้องผ่าตัด เมื่อคลิกที่ปุ่ม F4 จะเป็นการทำงานของการบันทึกจ่ายยา ซึ่งวิธีการทำงานได้อธิบาย ไว้ในคู่มือระบบงานห้องจ่ายยา

| ¥ โรงพยาบาลปากพลี                                                                                                    |                                |
|----------------------------------------------------------------------------------------------------|--------------------------------|
| น้องจ่ายยา                                                                                                    |                                |
| <u>สถานะจำย</u> © <u>A</u> ยังไม่จ่าย C <u>B</u> .จำยนล้ว                                                                                   | ใบสั่งธาเลขที่ :               |
| HN 3144/46 AN นางสาวรุ่งฤดี เชื้อพงษ์                                                                                                    | เพศ หญิง อายุ 26:1-23 🦓 คับหา  |
| <u>1</u> .ข้อมูลเบื้องค้น                                                                                                    | <u>2</u> .รายละเอียด           |
| Alt+E หน่วยงาน ที่ละจำยยาผู้ป่วยหลก 💌<br>วันที่ 03/11/2546 09:21:35<br>สิทธิการรักษา จ้ายเลง โดยไม่มีสิทธิเบิกดีน 💌                         | หน่วยงานที่สั่งยา 🔽<br>แพทย์ 🔽 |
| จำนวนเงินต่ำตรวจ : 0.00 บาท<br>ยาใน: 0.00 ยานอก, 0.00 อื่นๆ. 0.00 บาท<br>ส่วนลด : 0 บาท<br>จำนวนเงินที่จ่ายแล้ว : บาท<br>สถานะการชำระเงิน : | หลกรรวินิจฉัย :                |
| '<br>เลขที่ไปเสร็จรับเงิน :                                                                                                    |                                |
|                                                                                                    | F5 F6 F7 F8 F9 F10 F11 🙀 🎖     |

# ห้องรังสี (กด F5)

ในส่วนการทำงานของห้องผ่าตัด เมื่อคลิกที่ปุ่ม F5 จะเป็นการบันทึกส่งตรวจรังสี ซึ่งวิธีการทำงานได้อธิบายไว้ในคู่มือ ของระบบงานรังสีวิทยา

| 💗 โรงพ         | ยาบาลปาก                         | กพลี                                                                               |                                                                    |                                                                  |                                                                                                    |                                                                |      |                  |            |                                                            |                                     |                       |      |              |                 | _        | _ 🗗 🗡 |
|----------------|----------------------------------|------------------------------------------------------------------------------------|--------------------------------------------------------------------|------------------------------------------------------------------|----------------------------------------------------------------------------------------------------|----------------------------------------------------------------|------|------------------|------------|------------------------------------------------------------|-------------------------------------|-----------------------|------|--------------|-----------------|----------|-------|
| น้องกรวจ       | จรังสีวิทยา                      | 1                                                                                  |                                                                    |                                                                  |                                                                                                    |                                                                |      |                  |            |                                                            |                                     |                       |      |              |                 |          |       |
| HN 📃           | 1/40                             | AN                                                                                 |                                                                    |                                                                  | น.ส.ทด                                                                                                    | สอบ ข้อผูล                                                     |      |                  |            |                                                            | เพศ                                 | หญิง                  | อายุ | 23-4-30      | <b>ອີລີ</b> ເລັ | an       | ค้นหา |
|                |                                  | <u>1</u> ข้อมูลเขึ่                                                                | ้องทัน                                                             |                                                                  |                                                                                                    |                                                                |      | <u>2</u> รายการพ | รวจ/ฟิล์   | ม                                                          |                                     | 1                     |      | <u>3</u> мал | กรตรวจ          |          |       |
|                | ห<br>หน่วยงา<br>จึ<br>จำน<br>สถา | ันบ่วยงาน<br>วันที่ส<br>เทษิการวิ<br>มวนเงินก่า<br>ส่<br>ส<br>นะการบำเ<br>เลยที่ไป | รังสี : [<br>รวจ : ]<br>กรวจ : ]<br>มนลก : ]<br>ยแล้ว :<br>เหงิน : | หน่วยงาม<br>04/11/25<br>คลินิภควา<br>ประกันสุข<br>1<br>ประกันสุข | <ul> <li>รังสีวิทยา</li> <li>46 [1]:</li> <li>เมดันโลสิ</li> <li>ภาพถ้วน</li> <li>00.00</li> <li>0.00</li> <li>0.00</li> </ul> | า<br>3:42:09<br>เต <sub>สิง</sub><br>พาน้ำ (30 :<br>บาท<br>บาท | um ] | -<br>-<br>-      | แพท<br>สถา | เลษที่รังสี<br>ย์ผู้ส่งทรวจ<br>านะผู้ป่วย<br>วินิจฉัยเบื้อ | : XN19<br>: นพ.ส<br>: รอบัน<br>งทัน | 1<br>20/43<br>หาน ฟอง | ะพัก |              |                 | ×        |       |
| D<br>เพิ่มข้อง | Balmai                           |                                                                                    | ţ.                                                                 | 8                                                                | G.                                                                                                    | F2                                                             | F3   | F4               | F5         | F6                                                         | F7                                  | F8                    | F9   | F10          | F11             | <b>-</b> | ę     |

# ห้องชันสูตรโรค (กด F6)

ในส่วนของการทำงานของห้องผ่าตัด เมื่อคลิกที่ปุ่ม F6 จะเป็นการทำงานเกี่ยวกับการบันทึกส่งตรวจชันสูตรโรค

| ¥ হিৰমা   | ยาบาลปากเ     | หลี          |                   |            |            |           |         |          |         |              |                |              |         |          |           |   | - 8 × |
|-----------|---------------|--------------|-------------------|------------|------------|-----------|---------|----------|---------|--------------|----------------|--------------|---------|----------|-----------|---|-------|
| พยาธิวิห  | ยา            |              |                   |            |            |           |         |          |         |              |                |              |         |          |           |   |       |
| HN 📃      | 1/40          | AN           |                   |            | น.ส.ทดจ    | เอบ ข้อมู | a       |          |         |              | เพศ            | หญิง         | อายุ    | 23-5-7   | 🚺 🦓 เลือก | e |       |
|           |               |              | <u>1</u> . ข้อมู  | ลเบื้องต้น | L          |           |         |          |         |              | <u>2</u> . s   | ทยการทรว     | เจ/ผลกา | รตรวจ    |           |   |       |
|           | หน่วยงาน      | เซ็นสูครไ    | โรค :             | หน่วยงา    | นชันสูตรโ  | รคทั่วไป  | ป       | <b>v</b> |         |              |                |              |         |          |           |   |       |
|           |               | วันที่ด      | 539 :             | 12/11/2    | 546        | 15:       | 26:17   |          | õ       | นที่ขอคร     | raa : 12       | /11/2546     |         | 15:26:17 | ,         |   |       |
|           | หน่วยงา       | นที่ส่งค     | 539 :             | คลินิกตร   | :วจโรคทั่ว | ไป        |         | •        | u.      | ศาย์ผู้ส่งต  | รวจ : นา       | พ.สมาน ฟ     | อนฟัก   |          |           | · |       |
|           | สิ            | ทธิการรัก    | กษา :             | ประกันสุ   | ขภาพถ้วง   | เหน้า (3  | 30 บาท) | •        | 1       | เอานะผู้ป่   | <b>38</b> : 53 | เสิ่งส่งตรวจ | 1       |          |           | · |       |
|           |               |              |                   |            |            |           |         |          | การวินิ | จฉัยเบื้องท้ | íu :           |              |         |          |           | _ |       |
|           | จ้าง          | นวนเงินค่า   | าตรวจ :           |            |            | 0.00      | บาท     |          |         |              |                |              |         |          |           |   |       |
|           |               | a            | ่วนลด :           |            |            | 0.00      | บาท     |          |         |              |                |              |         |          |           |   |       |
|           | จ้าน          | วนเงินที่จ่า | ายแล้ว :          |            |            | 0.00      | บาท     |          |         |              |                |              |         |          |           |   |       |
|           | ener 1        | เลขที่ใง     | ระเงน.<br>บเสร็จ∶ |            |            |           |         |          |         |              |                |              |         |          |           |   |       |
|           |               |              |                   |            |            |           |         |          |         |              |                |              |         |          |           |   |       |
|           |               |              |                   |            |            |           |         |          |         |              |                |              |         |          |           |   |       |
|           | ₽.            |              | ₽•                | 6          | Ğ,         | F2        | F3      | F4       | F5      | Fő           | F7             | F8           | F9      | F10      | F11       | A | ę     |
| เพิ่มข้อง | <b>ผลใหม่</b> |              |                   |            |            |           |         |          |         |              |                |              |         |          |           |   |       |

### > ห้องรับเงิน (F7)

เป็นหน้าจอการทำงานที่เกี่ยวกับการบันทึกการรับเงินค่าใช้จ่ายต่างๆของผู้ป่วยโดยเมื่อคลิกเลือกที่ข้อนี้จะปรากฏ หน้าจอ

| 👻 โรงพยาบาลสาธิต                           |                  |                   |          |            | _             | <u>a</u> × |
|--------------------------------------------|------------------|-------------------|----------|------------|---------------|------------|
| หน่วยงานเก็บเงินรายได้                     |                  |                   |          |            |               |            |
| <b>เลยที่ไบเสร็จ :</b> วันที่ : 21/04/2548 | 17:20:32         | ]                 |          |            |               |            |
| HN 10/47 AN 35/47 ด.ฆ.ทดสอบ1 ทดร           | เอบ1             | ยังไม่ว่าหน่าย    | เพศ หญิง | อายุ 1-1-3 | 🍓 เลือก       | ้นหา       |
|                                            | โรค : ทางเดินน้ำ | ตาลักเสบเฉียบพลัง | + (ขวา)  |            |               | -          |
| รายการ                                     | จำนวนเงิน        | เบิกได้           | ลตหย่อน  | ช่ำระแล้ว  | รับชำระ       | 1          |
| ค่าตรวจทางห้องปฏิบัติการ                   | 5390.00          | 690.00            | 0.00     | 0.00       | 5000.00       |            |
| ค่าตรวจรักษาทางด้านทันตกรรม                | 200.00           | 0.00              | 0.00     | 0.00       | 200.00        |            |
| ค่าตรวจรักษาทางเวชกรรมพื้นฟู               | 100.00           | 20.00             | 0.00     | 0.00       | 80.00         |            |
| ค่าบริการทางการแพทย์                       | 480.00           | 480.00            | 0.00     | 0.00       | 20.00         |            |
| ค่าบริการทางด้านทัตถการ<br>                | 180.00           | 180.00            | 0.00     | 0.00       | 0.00          |            |
| ค่ารังสีวินิจฉัย                           | 300.00           | 300.00            | 0.00     | 0.00       | 0.00          |            |
| ค่ารายได้อื่น ๆ                            | 20.00            | 20.00             | 0.00     | 0.00       | 20.00         | -          |
| Iece                                       | 17574.00         | 5450.00           | 0.00     | 0.00       | 13630.00      |            |
|                                            |                  |                   |          | 1          | าดหย่อน 100 % | 1          |
|                                            |                  |                   |          | _          |               | 1          |
|                                            |                  |                   |          |            |               |            |
|                                            |                  |                   |          |            |               |            |
|                                            |                  |                   |          |            |               |            |
|                                            |                  |                   |          |            |               |            |
|                                            | F3 FU            | F5 F6             | F7 F8    | F9 F10     | EU 🖏          | ?          |
| ชื่อมอยอกรามต่าใช้อ่าย ม. ม้ออมัย          |                  | 10 10             | 11 10    | 10 110     |               |            |
| 1 naffanna an i i na 1 na 1 na             |                  |                   |          |            |               |            |

### Դ นัดหลังผ่าตัด (F8)

ในส่วนของการทำงานของห้องผ่าตัด เมื่อคลิกที่ปุ่ม F8 จะเป็นการทำงานเกี่ยวกับการบันทึกนัดหลังผ่าตัด ดังภาพ

| ¥ โรงพยาบาลปาก  | พลิ                                                                                                    |                                         |
|-----------------|----------------------------------------------------------------------------------------------------|-----------------------------------------|
| บันทึกนัก       |                                                                                                    |                                         |
| HN 1/46         | หายมานพ เจริญชุข                                                                                                    | เพศ ชาย อายุ 30-9-22 🥻 เพิ่มเลือก 🤏 มหา |
|                 | <b>แพทย์ผู้นัด</b> :   มพ.สิทราช โลทชิตรามมท์<br>ว <b>ันที่สั่งนัด</b> :   08/12/2546 <b>เวลาที่สั่งนัด</b><br>หน่วยงาน :   คลินิกตรวจโรกทั่วไป | ▼<br>:: 15:37:06                        |
|                 | วันที่มัด : 15/12/2546 เวลานัด : 09:30:00                                                                                                    | 00 ตารางนัด                             |
|                 | หมายเหตุการนัด :   นัดตรวจ                                                                                                    |                                         |
|                 | <b>สถานะการนีด</b> :   ยังไม่ได้ลงทะเบียนตรวจรักษา                                                                                              |                                         |
| C R             | 🖬 🎶 🎒 🖾 F2 F3 F4 F5                                                                                                    | F6 F7 F8 F9 F10 F11 🖓 🍞                 |
| เพิ่มข้อมูลใหม่ |                                                                                                    |                                         |

รายละเอียดต่าง ๆ ที่ต้องบันทึกในหน้าจอนัดหลังผ่าตัด ได้แก่

| แพทย์ผู้นัด    | คือ ชื่อของแพทย์ผู้นัด ซึ่งสามารถเลือกได้โดย เมื่อกดปุ่ม Enter ที่ช่องนี้ หรือคลิกที่ |
|----------------|---------------------------------------------------------------------------------------|
|                | ปุ่มลูกศรชี้ลงตรงท้ายช่องก็จะมีตาราง Pop up ขึ้นมาให้เลือก หรือบันทึกเป็นรหัส         |
| วันที่สั่งนัด  | คือ วันที่และเวลาที่ทำการสั่งนัด ซึ่งโปรแกรมจะ Default เป็นวันที่และเวลาปัจจุบัน      |
|                | ไม่สามารถแก้ไขได้                                                                     |
| หน่วยงาน       | คือ ชื่อของหน่วยงานที่จะให้ผู้ป่วยไปตรวจตามวันที่แพทย์นัด สามารถเลือกได้โดย           |
|                | เมื่อกดปุ่ม Enter ที่ช่องนี้ หรือคลิกที่ปุ่มลูกศรชี้ลงตรงท้ายช่องก็จะมีตาราง Pop up   |
|                | ขึ้นมาให้เลือก หรือบันทึกเป็นรหัส                                                     |
| วันที่นัด      | คือ วันที่ที่นัดให้ผู้ป่วยมาพบแพทย์ โดยที่ช่องข้อมูลวันที่นี้สามารถใส่ค่าเป็น +       |
|                | จำนวนเต็ม หรือ – จำนวนเต็ม ก็ได้ เช่น ใส่ค่า -3 ลงในช่องวันที่ โปรแกรมจะนำค่า         |
|                | ดังกล่าวไปเปรียบเทียบกับวันที่ปัจจุบัน นำไปคำนวณและแสดงออกมาเป็นวันที่ที่             |
|                | ต้องการ                                                                               |
| เวลานัด        | คือ เวลาที่นัดให้ผู้ป่วยมาพบแพทย์                                                     |
| หมายเหตุการนัด | คือให้ใส่หมายเหตุการนัดผู้ป่วย เช่น Check up หรือนัดฟังผล เป็นต้น ซึ่งในช่อง          |
|                | หมายเหตุนี้ เป็นช่องที่สามารถขยายให้กว้างออกได้ (Free Text) โดยการดับเบิลคลิกที่      |
|                | ช่องก็จะขยายออก                                                                       |

ในส่วนการทำงานที่หน้าจอบันทึกนัดหลังผ่าตัดนี้ สามารถพิมพ์รายชื่อผู้ป่วยนัดได้ โดยการคลิกที่ปุ่ม F2 ที่แถบเครื่องมือพิเศษด้านล่าง หรือ กด F2 ที่แป้นพิมพ์ จะปรากฏหน้าจอ

| ¥ โรงพยา  | บาลปาก      | าพลี  |            |   |            |            |                 |          |      |              |          |          |    |     |     |     | _ 8 × |
|-----------|-------------|-------|------------|---|------------|------------|-----------------|----------|------|--------------|----------|----------|----|-----|-----|-----|-------|
| รายงานราย | ยชื่อผู้ป่ว | ยนัก  |            |   |            |            |                 |          |      |              |          |          |    |     |     |     |       |
|           |             |       |            |   |            |            |                 |          |      |              |          |          |    |     |     |     |       |
|           |             |       |            |   |            |            |                 |          |      |              |          |          |    |     |     |     |       |
|           |             |       |            | _ |            |            |                 |          |      |              |          |          |    |     |     |     |       |
|           |             |       |            |   |            |            |                 |          |      |              |          |          |    |     |     |     |       |
|           |             |       |            |   |            | ตั้งแต่วัน | <b>ri</b> : 01/ | 10/2546  | ถึง  | เว็นที่ : [3 | 0/11/254 | 16       |    |     |     |     |       |
|           |             |       |            |   |            |            |                 | 5 - 2 4  |      |              |          | _        |    |     |     |     |       |
|           |             |       |            |   |            | MUSSOL     | น :   ตรว       | วจเรคทวเ | บ    |              |          | <u> </u> |    |     |     |     |       |
|           |             |       |            |   |            | แพทย์ผู้นั | R : 3434        | .สมาน ฟล | หพัก |              |          | •        |    |     |     |     |       |
|           |             |       |            |   |            |            |                 |          |      |              |          |          |    |     |     |     |       |
|           |             |       |            |   |            |            |                 |          |      |              |          |          |    |     |     |     |       |
|           |             |       |            |   |            |            |                 |          |      |              |          |          |    |     |     |     |       |
|           |             |       |            |   |            |            |                 |          |      |              |          |          |    |     |     |     |       |
|           |             |       |            |   |            |            |                 |          |      |              |          |          |    |     |     |     |       |
|           |             |       |            |   |            |            |                 |          |      |              |          |          |    |     |     |     |       |
|           |             |       |            |   |            |            |                 |          |      |              |          |          |    |     |     |     |       |
|           |             |       |            |   |            |            |                 |          |      |              |          |          |    |     |     |     |       |
|           |             |       |            |   |            |            |                 |          |      |              |          |          |    |     |     |     |       |
|           |             |       |            |   |            |            |                 |          |      |              |          |          |    |     |     |     |       |
|           |             |       |            |   |            |            |                 |          |      |              |          |          |    |     |     |     |       |
|           |             |       |            |   |            |            |                 |          |      |              |          |          |    |     |     |     |       |
|           |             |       |            |   |            |            |                 |          |      |              |          |          |    |     |     |     |       |
| n         | <b></b>     |       | <b>N</b> • | A | ľà         |            |                 |          |      |              |          |          |    |     |     |     | 2     |
|           | -70         | ound. | <b>4</b> . |   | <u>L34</u> | F2         | F3              | F4       | F5   | F6           | F7       | F8       | F9 | F10 | FII | -94 | *     |
|           |             |       |            |   |            |            |                 |          |      |              |          |          |    |     |     |     |       |

ซึ่งรายละเอียดต่าง ๆ ในการบันทึกหน้าจอพิมพ์รายชื่อผู้ป่วยนัด ดังนี้

| ตั้งแต่วันที่ | ถึงวันที่ | คือ ให้ใส่ช่วงวันที่ที่ต้องการดูข้อมูล ซึ่งโดยปกติโปรแกรมจะ Default เป็นวันที่ปัจจุบัน |
|---------------|-----------|----------------------------------------------------------------------------------------|
|               |           | โดยที่ช่องข้อมูลวันที่นี้สามารถใส่ค่าเป็น + จำนวนเต็ม หรือ – จำนวนเต็ม ก็ได้ เช่น ใส่  |
|               |           | ค่า -3 ลงในช่องวันที่ โปรแกรมจะนำค่าดังกล่าวไปเปรียบเทียบกับวันที่บัจจุบัน นำไป        |
|               |           | คำนวณและแสดงออกมาเป็นวันที่ที่ต้องการ                                                  |
| หน่วยงาน      |           | คือ ชื่อของหน่วยงานที่ต้องการดูข้อมูลการนัด                                            |
| แพทย์ผ้นัด    |           | คือ ชื่อของแพทย์ผ้นัดที่ต้องการดข้อมลการนัด                                            |

ถ้าในกรณีไม่ใส่ชื่อหน่วยงานที่นัด และแพทย์ผู้นัด จะเป็นการดูข้อมูลการนัดทั้งหมด

ในส่วนของการแสดงผลของรายงาน สามารถดูได้ 2 ทาง คือ ทางเครื่องพิมพ์ และทางจอภาพ ถ้า ต้องการให้แสดงผลทางเครื่องพิมพ์ ให้กดที่ปุ่ม 🎒 ที่แถบเครื่องมือพิเศษทางด้านล่าง และถ้าต้องการให้ แสดงผลทางจอภาพ ให้กดที่ปุ่ม 💽 ที่แถบเครื่องมือพิเศษทางด้านล่าง

## > บันทึกปฏิบัติการห้องผ่าตัด (กด F9)

ในส่วนการทำงานของห้องผ่าตัด เมื่อคลิกที่ปุ่ม F9 จะเป็นการทำงานเกี่ยวกับการบันทึกปฏิบัติการพยาบาลห้อง ผ่าตัด ซึ่งแบ่งออกเป็น 3 หน้าจอ

#### การบันทึกปฏิบัติการพยาบาลห้องผ่าตัด (1)

|                  | กพล                                                                                                    |                                                                                                    |                                                      |                                                                  |                                     |      |                       |                                                                     |                                                                                                    |                                                                                                  |                  |            |                  | _         |
|------------------|----------------------------------------------------------------------------------------------------|----------------------------------------------------------------------------------------------------|------------------------------------------------------|------------------------------------------------------------------|-------------------------------------|------|-----------------------|---------------------------------------------------------------------|----------------------------------------------------------------------------------------------------|--------------------------------------------------------------------------------------------------|------------------|------------|------------------|-----------|
| กปฏิบัติการพะ    | ยาบาลห้องผ่าคัด                                                                                                    |                                                                                                    |                                                      |                                                                  |                                     |      |                       |                                                                     |                                                                                                    |                                                                                                  |                  |            |                  |           |
| 1/40             | AN                                                                                                    | 34                                                                                                    | .ส.ทดสอบ ร้                                          | ้อมูล                                                            |                                     |      |                       |                                                                     |                                                                                                    | เพศ                                                                                              | หญิง             | อายุ       | 23-6-3           | 1         |
| ที่สิ่งผ่าคิด :  | 08/12/2546                                                                                                    | 15:43:58                                                                                                    | วันที่ต่                                             | าคัด : 🚺                                                         | 8/12/2546                           | 5    | 18:00:0               | 0 a                                                                 | เลานะการ                                                                                                    | ต่าทัด                                                                                           | : ขอผ่าตัด       | ด          | ~                | ( Charles |
| <u>1</u> บันทึกป | ไฏ้บัติการพยาบาลห้                                                                                                    | ้องผ่าตัด                                                                                                    |                                                      | <u>2</u> บัน                                                     | เท็กปฏิบัติก                        | กรพย | าบาลห้อ               | งผ่าทัต                                                             | Í                                                                                                    |                                                                                                  | <u>3</u> บันทึก: | ปฏิบัติการ | พยาบาลทั         | ้องผ่าตัด |
| ☐ ກາສທຮັບສ       | ผู้ป่วยก่อนผ่าดัด<br>มเซ็มอินยองผ่าดั<br>เระวิดีการตรวจร่าง<br>โชยัมมีอาหมึงก่อนผ่<br>ตรียมมีอาหมึงก่อนผ่<br>ตรียมมีอาหมึงก่อนผ่<br>ตรียมมีอาหมึงก่อน<br>หายใจ<br>เวามดับโลหิด :<br>อุณหภูมิ :<br>สภาวะด้านจิ<br>ระดับความ | ດ<br>ກາຍ<br>ກຄິດ : [<br>ເກີດ : [<br>ເອເ<br>ເຊິ່ງເອ : [<br>ກາຍ<br>/ ເຄ<br>ອາຊ<br>/<br>ຊາ<br>ຊາຊ<br>:<br>ຊາຊ<br>:<br>ຊ<br>: | เรา<br>เรา<br>เรา<br>เรา<br>เรา<br>เรา<br>เรา<br>เรา | a Foley's (<br>iSE<br>/aginal do<br>ดห้านสะอาช<br>เริ่ม<br>เทHg. | >ath<br>uch<br>เซาร<br>รย์<br>/นาทั |      | ตาก<br>สวา<br>น้ำยาท่ | เด๋<br>ช่<br>รสวนปัง<br>เนอกห้อ<br>ในห้อง<br>ปัสสาว<br>ปัสสาว<br>ปร | รัยงที่ไม้ผ่าง<br>iาไม่การผ่าง<br>สสาวะ<br>งผ่าทัด ชา<br>สักษณ<br>่ผ่าทัด ชา<br>เว<br>ะออกเททั้ง<br>สักษณ<br>สัมาสวนส์<br>เสารละสาย<br>ระเภทของเ | ทัด : [ เ<br>มิต Sti<br>มิต Sti<br>มิต [<br>เน : [<br>เน : [<br>เป็น : [<br>เป็น : [<br>เป็น : [ | ตีมง Fx, Ta      |            | ขนาด [<br>ขนาด [ | ×<br>×    |
|                  |                                                                                                    |                                                                                                    |                                                      |                                                                  |                                     |      |                       |                                                                     |                                                                                                    |                                                                                                  |                  |            |                  |           |

### ซึ่งมีรายละเอียดต่าง ๆ ที่ต้องบันทึก ดังนี้

การเตรียมตัวผู้ป่วยก่อนผ่าตัด เป็นการเตรียมตัวให้ผู้ป่วยก่อนทำการผ่าตัด ซึ่งมีรายละเอียดต่าง ๆ ดังนี้ ใบเซ็น ยินยอมผ่าตัด ประวัติการตรวจร่างกาย ป้ายข้อมือ ของมีค่าถอดเก็บ ของปลอมถอดเก็บ ใส่ Folay's cath SSE Vaginal งดน้ำและอาหาร ฟิล์มเอกซเรย์ ซึ่งถ้าได้มีการทำ อะไรไปแล้วก็ให้ทำเครื่องหมายถูกที่หน้าช่อง Check Box ดังภาพ

| การเตรียมผู้ป่วยก่อนผ่าตัด |                    |
|----------------------------|--------------------|
| 🔽 ใบเซ็นยินยอมผ่าตัด       | 🔽 ૌલે Foley's cath |
| 🔽 ประวัติการตรวจร่างกาย    | SSE 🗖              |
| 🔽 ป้ายข้อมือ               | 🗖 Vaginal douch    |
| 🔽 ของมีค่าถอดเก็บ          | 🔽 งดน้ำและอาหาร    |
| 🔽 ของปลอมถอดเก็บ           | 🔽 ฟิล์มเอกซเรย์    |

| การเตรียมผิวหนังก่อนผ่าต้ | ัด สามารถเลือกได้โดย เมื่อกดปุ่ม Enter ที่ช่องนี้ หรือคลิกที่ปุ่มลูกศรซี้ลงตรง            |
|---------------------------|-------------------------------------------------------------------------------------------|
|                           | ท้ายช่องก็จะมีตาราง Pop up ขึ้นมาให้เลือก หรือบันทึกเป็นรหัส                              |
| ชนิดของแผลผ่าตัด          | คือ ให้ระบุชนิดของแผลผ่าตัด ซึ่งสามารถเลือกได้โดย เมื่อกดปุ่ม Enter ที่ช่องนี้ หรือ       |
|                           | คลิกที่ปุ่มลูกศรชี้ลงตรงท้ายช่องก็จะมีตาราง Pop up ขึ้นมาให้เลือก หรือบันทึกเป็นรหัส      |
| สภาวะการหายใจของผู้ป่วย   | เคือ ให้ใส่สภาวะการหายใจของผู้ป่วย ซึ่งสามารถเลือกได้โดย เมื่อกดปุ่ม Enter ที่ช่องนี้     |
| -                         | หรือคลิกที่ปุ่มลูกศรชี้ลงตรงท้ายช่องก็จะมีตาราง Pop upขึ้นมาให้เลือกหรือบันทึกเป็นรหัส    |
| ความสามารถในการเคลื่อน    | ไหวตนเอง คือ ให้ใส่ความสามารถในการเคลื่อนไหวตนเองของผู้ป่วย ซึ่งสามารถ                    |
|                           | เลือกได้โดย เมื่อกดปุ่ม Enter ที่ช่องนี้ หรือคลิกที่ปุ่มลูกศรชี้ลงตรงท้ายช่องก็จะมีตาราง  |
|                           | Pop up ขึ้นมาให้เลือก หรือบันทึกเป็นรหัส                                                  |
| เตียงที่ใช้ผ่าตัด         | คือ ให้ระบุประเภทของเตียงที่ใช้ผ่าตัด ซึ่งสามารถเลือกได้โดย เมื่อกดปุ่ม Enter ที่ช่องนี้  |
|                           | หรือคลิกที่ปุ่มลูกศรชี้ลงตรงท้ายช่องก็จะมีตาราง Pop upขึ้นมาให้เลือกหรือบันทึกเป็นรหัส    |
| ท่าในการผ่าตัด            | คือ ลักษณะท่าที่ใช้ในการผ่าตัด เช่น Supine Prone เป็นต้น ซึ่งสามารถเลือกได้โดย            |
|                           | เมื่อกดปุ่ม Enter ที่ช่องนี้ หรือคลิกที่ปุ่มลูกศรชี้ลงตรงท้ายช่องก็จะมีตาราง Pop up ขึ้น  |
|                           | มาให้เลือก หรือบันทึกเป็นรหัส                                                             |
| ระบบการทำงานของหัวใจ      | ให้บันทึกรายละเอียดเกี่ยวกับการทำงานของหัวใจ ดังนี้ การหายใจ การเต้นของชีพจร              |
|                           | ความดันโลหิต อุณหภูมิร่างกาย                                                              |
| สภาวะด้านจิตใจ            | คือ ให้สังเกตว่าผู้ป่วยมีสภาวะด้านจิตใจเป็นอย่างไร เช่น กังวล กลัว สบายดี เป็นต้น         |
|                           | ซึ่งสามารถเลือกได้โดย เมื่อกดปุ่ม Enter ที่ช่องนี้ หรือคลิกที่ปุ่มลูกศรชี้ลงตรงท้ายช่องก็ |
|                           | จะมีตาราง Pop up ขึ้นมาให้เลือก หรือบันทึกเป็นรหัส                                        |
| ระดับความรู้สึก           | คือ ระดับความรู้สึกของผู้ป่วยเป็นอย่างไร เช่น รู้สึกตัวดี ไม่รู้สึกตัว เป็นต้น ซึ่ง       |
| -                         | สามารถเลือกได้โดย เมื่อกดปุ่ม Enter ที่ช่องนี้ หรือคลิกที่ปุ่มลูกศรชี้ลงตรงท้ายช่องก็     |
|                           | จะมีตาราง Pop up ขึ้นมาให้เลือก หรือบันทึกเป็นรหัส                                        |
|                           |                                                                                           |

| การสวนปัสสาวะ          | ให้บันทึกเกี่ยวกับการสวนปัสสาวะของผู้ป่วย ซึ่งรายละเอียดในการบันทึก ได้แก่                      |
|------------------------|-------------------------------------------------------------------------------------------------|
| การสวนนอกห้องผ่าตัด    | เป็นชนิดไหน ขนาดเท่าไร ลักษณะของปัสสาวะเป็นอย่างไร                                              |
| การสวนในห้องผ่าตัด     | เป็นชนิดไหน ขนาดเท่าไร เวลาที่สวนปัสสาวะ                                                        |
| ปัสสาวะออกเททิ้งใน     | คือ ให้ระบุว่าบัสสาวะที่สวนออกมาแล้วเททิ้งที่ไหน ซึ่งสามารถเลือกได้โดย เมื่อกดปุ่ม              |
|                        | Enter ที่ช่องนี้ หรือคลิกที่ปุ่มลูกศรชี้ลงตรงท้ายช่องก็จะมีตาราง Pop up ขึ้นมาให้               |
|                        | เลือก หรือบันทึกเป็นรหัส                                                                        |
| ลักษณะ                 | คือ ให้ระบุลักษณะของบัสสาวะว่าเป็นอย่างไร                                                       |
| น้ำยาทำความสะอาดผิวหนั | <ul> <li>๑ อื่อของน้ำยาที่ใช้ในการทำความสะอาดผิวหนังของผู้ป่วย ซึ่งสามารถเลือกได้โดย</li> </ul> |
|                        | เมื่อกดปุ่ม Enter ที่ช่องนี้ หรือคลิกที่ปุ่มลูกศรชี้ลงตรงท้ายช่องก็จะมีตาราง Pop up             |
|                        | ขึ้นมาให้เลือก หรือบันทึกเป็นรหัส                                                               |
| น้ำยาสวนล้าง           | คือ ชื่อของน้ำยาสวนล้างที่ใช้กับผู้ป่วย ซึ่งสามารถเลือกได้โดย เมื่อกดปุ่ม Enter ที่             |
|                        | ช่องนี้ หรือคลิกที่ปุ่มลูกศรชี้ลงตรงท้ายช่องก็จะมีตาราง Pop up ขึ้นมาให้เลือก หรือ              |
|                        | บันทึกเป็นรหัส                                                                                  |
| ปริมาณน้ำสวนล้าง       | คือ ปริมาณของน้ำยาสวนล้างที่ใช้                                                                 |
| ยาและสารละลายอื่นๆ     | ดือ ถ้าในกรณีที่มีการใช้ยาและสารละลายอื่น ๆ ให้ระบุชื่อยาและสารละลายอื่น ๆ ที่ใช้               |
| ประเภทของเชื้อ         | คือ ให้ระบุประเภทของเชื้อที่ตรวจพบ ซึ่งสามารถเลือกได้โดย เมื่อกดปุ่ม Enter ที่ช่อง              |
|                        | นี้ หรือคลิกที่ปุ่มลูกศรชี้ลงตรงท้ายช่องก็จะมีตาราง Pop up  ขึ้นมาให้เลือก  หรือ                |
|                        | บันทึกเป็นรหัส                                                                                  |

### การบันทึกปฏิบัติการพยาบาลห้องผ่าตัด (2)

| 🧡 โรงพยาบาลปากพลี                                  |                  |             |                  |           |                  |                 |                    |               |              | _ 8 ×      |
|----------------------------------------------------|------------------|-------------|------------------|-----------|------------------|-----------------|--------------------|---------------|--------------|------------|
| บันทึกปฏิบัติการพยาบาลห้องผ่าตัด                   |                  |             |                  |           |                  |                 |                    |               |              |            |
| HN 1/40 AN                                         | น.ส.ทตสอบ ข้อมูล |             |                  |           |                  | ( v             | พศ พญิง            | อายุ          | 23-6-3       | - <b>A</b> |
| วันที่สิ่งผ่าคิด : 08/12/2546 15:43:58             | วันที่ผ่าตัด :   | 08/12/2     | 546              | 18:00:00  | ) สถา            | นะการผ่าย       | <b>ทัค</b> : ขอผ่า | เต้ด          | <b>V</b>     | ผิดกลีอก   |
| <br>1 บันทึกปฏิบัติการพยาบาลห้องผ่าตัด             | 2                | บันทึกปฏิร่ | <b>มัติ</b> การพ | ยาบาลห้อง | งผ่า <b>ทั</b> ด |                 | <u>3</u> บันที     | ใกปฏิบัติการ• | พยาบาลห้องผ่ | าตัด       |
| ิการใช้เครื่องจี้ไฟฟ้า<br>บริเวณที่วาง plate จี้ : | -                |             | Time             | ,         | Mon<br>Cutting   | opolar<br>Coag. | Bipola<br>Coag.    |               |              |            |
| ผู้วาง plate จี้ ∶                                 |                  |             | 2:00:00          |           | U                |                 |                    |               |              |            |
| Tourniquet                                         |                  | _           |                  |           |                  |                 |                    |               |              |            |
| บริเวณ                                             | Pressure         | On          | Of               | f         | On               | Off             | On                 | Off           | <u> </u>     |            |
| แขน,นิ้วมือ                                        | 0.00 02:         | 00:00       | 12:00:0          | )0        |                  |                 |                    |               |              |            |
| ▶ ชา                                               | 0.00 03:         | 00:00       | 04:00:0          | 00        |                  |                 |                    |               | -            |            |
| การใช้เครื่องปอด หัวใจเทียม                        |                  |             | Drai             | n/Tube/P  | 'acking/Ca       | itheter         |                    |               |              |            |
| On Bypass (can : Off By                            | pass koan :      |             |                  |           | <b>.</b>         |                 | Castant            | A             |              |            |
| การใช้เครื่องมือพิเศษอื่นๆ                         |                  |             |                  | 8         | indial           | 31125-644       | ≈ Content          | 4.144.949     | 114-3        |            |
| ຈະນຸ:                                              |                  |             |                  | Jrain1    |                  | 1               |                    |               | 1 Drain1     | _ []       |
| การสูญเสียเลือดขณะผ่าทัด                           |                  |             |                  | )rain2    |                  | 5               |                    |               | 1 Drain2     | _          |
| สญเสียเลือดประมาณ :                                | cc.              |             |                  |           |                  |                 |                    |               |              |            |
|                                                    |                  |             |                  |           |                  |                 |                    |               |              |            |
| D 🐺 🖬 🕸 🎒                                          | <b>A</b> F2      | F3          | F4               | F5        | F6               | F7 F            | 8 F9               | F10           | F11          | A ?        |
| เพิ่มข้อมูลใหม่                                    |                  |             |                  |           |                  |                 |                    |               |              |            |

| ซึ่งมีรายละเอียดต่          | าง ๆ | ในการบัน                                                 | เท็ก ดังนี้                                                                |  |  |  |  |  |  |  |  |
|-----------------------------|------|----------------------------------------------------------|----------------------------------------------------------------------------|--|--|--|--|--|--|--|--|
| บริเวณที่วาง plate จี้      | คือ  | งือ ให้ระบุบริเวณที่มีการวาง plate จี้                   |                                                                            |  |  |  |  |  |  |  |  |
| ผู้วาง plate จี้            | คือ  | ชื่อของผู้                                               | ทำการวาง plate จี้ ซึ่งสามารถเลือกได้โดย เมื่อกดปุ่ม Enter ที่ช่องนี้ หรือ |  |  |  |  |  |  |  |  |
|                             | คลิก | เที่ปุ่มลูกค                                             | ารชี้ลงตรงท้ายช่องก็จะมีตาราง Pop up ขึ้นมาให้เลือก หรือบันทึกเป็นรหัส     |  |  |  |  |  |  |  |  |
| Tourniquet                  | คือ  | ่อ ให้บันทึกรายละเอียดเกี่ยวกับบริเวณที่มีการ Tourniquet |                                                                            |  |  |  |  |  |  |  |  |
| การใช้เครื่องปอด หัวใจเทีย  | ม    | คือ                                                      | ให้บันทึกรายละเอียดเกี่ยวกับการเปิดและปิดเครื่อง                           |  |  |  |  |  |  |  |  |
| การใช้เครื่องมือพิเศษอื่น ๆ |      | คือ                                                      | ให้ระบุว่ามีการใช้เครื่องมือพิเศษอื่น ๆ หรือไม่                            |  |  |  |  |  |  |  |  |
| การสูญเสียเลือดของขณะผ่     | าตัด | คือ                                                      | ให้บันทึกว่าสูญเสียเลือดในขณะทำการผ่าตัดเท่าไร                             |  |  |  |  |  |  |  |  |
| Drain/Tube/Packing/Ca       | thet | er คือ                                                   | ให้บันทึกชนิด ลักษณะ Content จำนวน (cc)                                    |  |  |  |  |  |  |  |  |
| <b>2 4 1 2 2 2</b>          |      | ر يو                                                     | ~                                                                          |  |  |  |  |  |  |  |  |

บันทึกปฏิบัติการพยาบาลห้องผ่าตัด (3)

| ¥ โรงพยาบาลปากพลี                            |                                                                                  | _ B ×    |
|----------------------------------------------|----------------------------------------------------------------------------------|----------|
| บันทึกปฏิบัติการพยาบาลห้องผ่าตัด             | n                                                                                |          |
| HN 1/40 AN                                   | ห.ส.กดสอบ ข้อมูล เพศ หญิง อายุ 23-6-3                                            |          |
| วันที่สิ่งผ่าตัด : 08/12/2546                | 15.43.58 วันที่ผ่าศัก: 08/12/2546 18:00:00 สถานะการผ่าศัก: มะผ่าดัด 💌 🌃          | ิ่งเลือก |
| <ol> <li>บันทึกปฏิบัติการพยาบาลข่</li> </ol> | ท้องผ่าตัด 2 บันทึกปฏิบัติการพยาบาลห้องผ่าตัด 3 บันทึกปฏิบัติการพยาบาลห้องผ่าตัด | · 1      |
|                                              | Implant                                                                          |          |
|                                              | Spong & Instrument Count                                                         |          |
|                                              | mistri                                                                           |          |
|                                              |                                                                                  |          |
|                                              | ชนิดของแสลหลังผ่าพัด :                                                           |          |
| 🗅 🜉 🔛 🎶<br>เพิ่มข้อมูลใหม่                   | 😂 🗅 F2 F3 F4 F5 F6 F7 F8 F9 F10 F11 👫                                            | ?        |

ซึ่งมีรายละเอียดต่าง ๆ ที่ต้องบันทึก ดังนี้

| <b>Implant</b> คือ ให้ระบุว่า Implant | ที่ติดมากับผู้ป่วยเป็นชนิดไหน และที่ใส่ในห้องผ่าตัดเป็นชนิดไหนซึ่งสามารถ        |
|---------------------------------------|---------------------------------------------------------------------------------|
|                                       | เลือกได้โดย เมื่อกดปุ่ม Enter ที่ช่องนี้ หรือคลิกที่ปุ่มลูกศรชี้ลงตรงท้ายช่องก็ |
|                                       | จะมีตาราง Pop up ขึ้นมาให้เลือก หรือบันทึกเป็นรหัส                              |
| Spong & Instrument Count              | คือ ให้ระบุชื่อเจ้าหน้าที่ที่ทำการตรวจนับ Sponge & Instrument ซึ่ง              |
|                                       | สามารถเลือกได้โดย เมื่อกดปุ่ม Enter ที่ช่องนี้ หรือคลิกที่ปุ่มลูกศรชี้ลงตรง     |
|                                       | ท้ายช่องก็จะมีตาราง Pop up ขึ้นมาให้เลือก หรือบันทึกเป็นรหัส                    |
| ชนิดของแผลหลังผ่าตัด                  | คือ ให้ระบุชนิดของแผลหลังผ่าตัดว่าเป็นอย่างไร ซึ่งสามารถเลือกได้โดย             |
|                                       | เมื่อกดปุ่ม Enter ที่ช่องนี้ หรือคลิกที่ปุ่มลูกศรชี้ลงตรงท้ายช่องก็จะมีตาราง    |
|                                       | Pop up ขึ้นมาให้เลือก หรือบันทึกเป็นรหัส                                        |

| Nurse's Note    | คือ ในช่อง Nurse's Note นี้ เป็นช่องที่ให้บันทึกข้อมูลเป็นตัวอักษร หรือตัว   |
|-----------------|------------------------------------------------------------------------------|
|                 | เลขก็ได้ (Free Text)                                                         |
| ผู้บันทึกข้อมูล | คือ ชื่อของเจ้าหน้าที่ที่ทำการบันทึกข้อมูล ซึ่งสามารถเลือกได้โดย เมื่อกดปุ่ม |
|                 | Enter ที่ช่องนี้ หรือคลิกที่ปุ่มลูกศรชี้ลงตรงท้ายช่องก็จะมีตาราง Pop up      |
|                 | ขึ้นมาให้เลือก หรือบันทึกเป็นรหัส                                            |

ในส่วนของการทำงานของห้องผ่าตัด เมื่อคลิกที่ปุ่มตัวเลือก จะเป็นพังก์ชันการทำงานในส่วนของตัวเลือก การพิมพ์ ได้แก่ แบบบันทึกปฏิบัติการพยาบาลห้องผ่าตัด ถ้าต้องการที่จะพิมพ์อะไรให้ทำเครื่องหมายถูกไว้ใน Check Box ดังภาพ

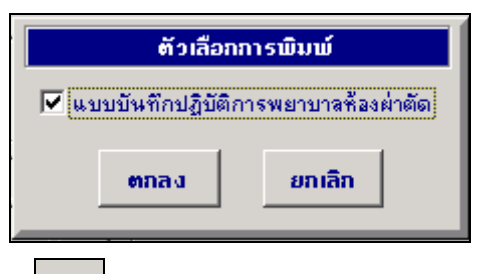

### ลำดับผู้ป่วยหน้าห้องผ่าตัด (F11)

ในส่วนของการทำงานของห้องผ่าตัด เมื่อคลิกที่ปุ่ม F11 จะเป็นหน้าจอเกี่ยวกับการแสดงลำดับผู้ป่วยที่หน้าห้อง ผ่าตัด ซึ่งรายละเอียดต่าง ๆ ที่ต้องบันทึกที่หน้าจอลำดับผู้ป่วยหน้าห้องผ่าตัด ได้แก่

| ห้องผ่าตัด   | คือ ชื่อของห้องผ่าตัดที่ต้องการดูลำดับผู้ป่วย ซึ่งสามารถเลือกได้โดยเมื่อกดปุ่ม Enter<br>ที่ช่องนี้ หรือคลิกที่ป่มลกศรชี้ลงตรงท้ายช่องก็จะมีตาราง Pop บอ ที้นมาให้เลือก                                                                                                    |
|--------------|----------------------------------------------------------------------------------------------------|
|              | หรือบันทึกเป็นรหัส                                                                                                    |
| วันที่ผ่าตัด | <ul> <li>คือ วันที่ที่ทำการผ่าตัด โดยโปรแกรมจะ Default เป็นวันที่ปัจจุบัน แต่สามารถแก้ไขได้</li> <li>โดยในช่องวันที่นี้สามารถใส่ค่าเป็น + จำนวนเต็ม หรือ - จำนวนเต็ม ก็ได้ เช่น ใส่ค่า</li> <li>-3 โปรแกรมจะนำค่าดังกล่าวไปเปรียบเทียบกับวันที่ปัจจุบัน แล้วนำไปคำนวณและ</li> <li>แสดงออกมาให้</li> </ul> |

เมื่อบันทึกข้อมูลเรียบร้อยแล้วให้คลิกที่ปุ่ม ค้นหา จะปรากฏรายชื่อของผู้ป่วย ที่หน้าห้องผ่าตัด โดยแบ่ง ออกเป็น 4 หน้าจอ คือ หน้าจอของผู้ป่วยที่สถานะขอผ่าตัด หน้าจอของผู้ป่วยที่สถานะยืนยันการผ่าตัด หน้าจอ ของผู้ป่วยที่สถานะผ่าตัดแล้ว และหน้าจอของผู้ป่วยที่สถานะยกเลิกการผ่าตัด

### 1. หน้าจอผู้ป่วยที่เป็นสถานะขอผ่าตัด

จะเป็นหน้าจอที่แสดงรายชื่อของผู้ป่วยที่สถานะการผ่าตัดเป็น ขอผ่าตัด ดังภาพ

| ¥   | โรงพย      | าบาลปาคห         | หลี      |            |    |                   |               |             |         |                                   |              |                  |            |          |      |   | _ | 8 ×      |
|-----|------------|------------------|----------|------------|----|-------------------|---------------|-------------|---------|-----------------------------------|--------------|------------------|------------|----------|------|---|---|----------|
| สาเ | าับผู้ป่ว  | ยนน้ำน้อง        | ผ่าคัด   |            |    |                   |               |             |         |                                   |              |                  |            |          |      |   |   |          |
|     | QL         | JEU              | Ξ        |            | Ŷ  | <b>้อง</b> ส่าทัศ | : <b>Ř</b> av | รับเสินทดสะ | อบ      | ม 🥑 วันที่ส่าตัด : 08/12/2546 🥰 🦓 |              |                  |            |          |      |   |   |          |
|     |            | <u>1</u> สถานะขอ | )ผ่าทัต  |            |    | <u>2</u> สถาน     | ะยืนยันกา     | เรผ่าตัด    |         | <u>3</u> สถาน                     | ะะยกเลิกกา   | ะยกเลิกการผ่าตัด |            |          |      |   |   |          |
|     | สำดับ      | เวลา             | ห้อง     | HN         | AN |                   | ชื่อ ส        | เกล         | อายุ    | แพร                               | าย์ผู้ผ่าตัด |                  | หน่วยง     | านที่ส่ง | Туре | 0 | 0 | <b>A</b> |
|     | 1          | 16:00:00         |          | 3300/46    |    | ¥.8.25¥           | เช กล่อมต่    | ดี          | 23-6-17 | ,                                 |              |                  |            |          | GA   | N | Ν |          |
|     | 2          | 16:35:00         |          | 1/40       |    | น.ส.ทดร           | สอบ ข้อมูล    | a           | 23-6-3  |                                   |              | หน่ว             | เยงานจังร์ | สีวิทยา  | GA   | N | Ν |          |
|     |            |                  |          |            |    |                   |               |             |         |                                   |              |                  |            |          |      |   |   |          |
|     |            |                  |          |            |    |                   |               |             |         |                                   |              |                  |            |          |      |   |   |          |
|     |            |                  |          |            |    |                   |               |             |         |                                   |              |                  |            |          |      |   |   |          |
|     |            |                  |          |            |    |                   |               |             |         |                                   |              |                  |            |          |      |   |   |          |
|     |            |                  |          |            |    |                   |               |             |         |                                   |              |                  |            |          |      |   |   |          |
|     |            |                  |          |            |    |                   |               |             |         |                                   |              |                  |            |          |      |   |   |          |
|     |            |                  |          |            |    |                   |               |             |         |                                   |              |                  |            |          |      |   |   |          |
|     |            |                  |          |            |    |                   |               |             |         |                                   |              |                  |            |          |      |   |   | Ψ.       |
|     | ปรึกษาพื   | ง้เศษทางวิสิ     | ល្បែល្លី |            |    |                   |               |             | _ F     | Request พิเ                       | สษทางห้อง    | งผ่าตัด          |            |          |      |   |   | _        |
|     |            |                  |          |            |    |                   |               |             |         |                                   |              |                  |            |          |      |   |   |          |
|     |            |                  |          |            |    |                   |               |             |         |                                   |              |                  |            |          |      |   |   |          |
|     | แลการวิ    | บิจฉัย           |          |            |    |                   |               |             | I       | ต่อการ                            |              |                  |            |          |      |   |   |          |
|     |            |                  |          |            |    |                   |               |             | — i     |                                   |              |                  |            |          |      |   |   | _        |
|     |            |                  |          |            |    |                   |               |             |         |                                   |              |                  |            |          |      |   |   |          |
|     |            |                  |          |            |    |                   |               |             |         |                                   |              |                  |            |          |      |   |   |          |
|     | D          | ₿.               |          | <b>₽</b> • | -  | à,                | F2            | F3          | F4 F    | 5 F6                              | F7           | F8               | F9         | F10      | FII  | 4 |   | ?        |
| á   | เด้บผู้ป่: | วยหน้าห้องเ      | ม่าตัด   |            |    |                   |               |             |         |                                   |              |                  |            |          |      |   |   |          |

### 2. หน้าจอผู้ป่วยที่เป็นสถานะยืนยันการผ่าตัด

จะเป็นหน้าจอที่แสดงรายชื่อของผู้ป่วยที่สถานะการผ่าตัดเป็นยืนยันการผ่าตัด ดังภาพ

| 🦞 โรงพยาบาลปากพลี          |                                       |                                              |                               |
|----------------------------|---------------------------------------|----------------------------------------------|-------------------------------|
| สำคับผู้ป่วยหน้าห้องผ่าศัต |                                       |                                              |                               |
| QUEUE                      | <b>ห้องผ่าตัด</b> : ที่องรับเลินทดสอบ | <ul> <li>วันที่ผ่าลัด : 08/12/25/</li> </ul> | 46 🥰 คันหา                    |
| <u>1</u> สถานะขอผ่าทัด     | <u>2</u> สถานะยืนยันการผ่าทัด         | 3 สถานะผ่าตัดแล้ว                            | <u>4</u> สถานะยกเลิกการผ่าตัด |
| สำดับ เวลา พ้อง HN         | AN ชื่อ-สกุล                          | ลายุ แพทย์ผู้ผ่าตัด                          | หน่วยงานที่ส่ง Type oo 🛆      |
|                            |                                       |                                              |                               |
|                            |                                       |                                              |                               |
|                            |                                       |                                              |                               |
|                            |                                       |                                              |                               |
|                            |                                       |                                              |                               |
|                            |                                       |                                              |                               |
|                            |                                       |                                              | <b></b>                       |
| ปรึกษาพิเศษทางวิสัญญี      |                                       | Request พิเศษทางห้องผ่าตัด                   |                               |
|                            |                                       |                                              |                               |
|                            |                                       |                                              |                               |
| ผลการวินิจฉัย              |                                       | หัดถการ                                      |                               |
|                            |                                       |                                              |                               |
|                            |                                       |                                              |                               |
| D 🔍 🖬 📭                    | 🖨 🖪 F2 F3 F4                          | F5 F6 F7 F8                                  | F9 F10 F11 🏹 ?                |
| สำดับผู้ป่วยหน้าห้องผ่าตัด |                                       |                                              |                               |

### 3. หน้าจอผู้ป่วยที่เป็นสถานะผ่าตัดแล้ว

จะเป็นหน้าจอที่แสดงรายชื่อของผู้ป่วยที่สถานะการผ่าตัดเป็นผ่าตัดแล้ว ดังภาพ

| ¥ โรงพยาบาลปากพลี          |                |                  |                                              |                      | _ 8 ×      |  |  |  |  |  |
|----------------------------|----------------|------------------|----------------------------------------------|----------------------|------------|--|--|--|--|--|
| สำคับผู้ป่วยหน้าห้องผ่ากัก |                |                  |                                              |                      |            |  |  |  |  |  |
| QUEUE                      | ห้องผ่าตัด     | ท้องรับเสินทดสอบ | <ul> <li>วันที่สำคัด : 08/12/2546</li> </ul> |                      |            |  |  |  |  |  |
| <u>1</u> สถานะขอผ่าทัด     | <u>2</u> สถานะ | ยืนยันการผ่าทัด  | <u>3</u> สถานะผ่าตัดแล้ว                     | <u>4</u> สถานะยกเลิก | การผ่าตัด  |  |  |  |  |  |
| สำดับ เวลา ห้อง            | HN AN          | ชื่อ-สกุด อายุ   | แพทย์ผู้ผ่าตัด                               | หน่วยงานที่ส่ง Typ   | e o o 📥    |  |  |  |  |  |
|                            |                |                  |                                              |                      |            |  |  |  |  |  |
|                            |                |                  |                                              |                      |            |  |  |  |  |  |
|                            |                |                  |                                              |                      |            |  |  |  |  |  |
|                            |                |                  |                                              |                      |            |  |  |  |  |  |
|                            |                |                  |                                              |                      |            |  |  |  |  |  |
|                            |                |                  |                                              |                      |            |  |  |  |  |  |
| ปรึกษาพิเศษทางวิสัญญี      |                | P                | equest พิเศษทางห้องผ่าทัด                    |                      |            |  |  |  |  |  |
|                            |                |                  |                                              |                      |            |  |  |  |  |  |
|                            |                |                  |                                              |                      |            |  |  |  |  |  |
| ผลการวินิจฉัย              |                | <u></u> й        | ขอการ                                        |                      |            |  |  |  |  |  |
|                            |                |                  |                                              |                      |            |  |  |  |  |  |
|                            |                |                  |                                              |                      |            |  |  |  |  |  |
|                            | 📭 🥔 🖪          | F2 F3 F4 F5      | F6 F7 F8                                     | F9 F10 F11           | <b>%</b> ? |  |  |  |  |  |
| สำดับผู้ป่วยหน้าห้องผ่าตัด |                |                  |                                              |                      |            |  |  |  |  |  |

### 4. หน้าจอผู้ป่วยที่เป็นสถานะบกเลิกการผ่าตัด

จะเป็นหน้าจอที่แสดงรายชื่อของผู้ป่วยที่สถานะการผ่าตัดเป็นยกเลิกการผ่าตัด ดังภาพ

| ¥ โรงพย    | าบาลปาค         | พลี      |      |    |               |            |          |       |                   |              |        |           |    |                               |           | _         | . 8 ×        |  |
|------------|-----------------|----------|------|----|---------------|------------|----------|-------|-------------------|--------------|--------|-----------|----|-------------------------------|-----------|-----------|--------------|--|
| สาคันผู้ป่ | วยนบ้าน้อง      | เผ่าคัด  |      |    |               |            |          |       |                   |              |        |           |    |                               |           |           |              |  |
| QĮ         | JEU             | Ε        |      | Ŷ  | ้องผ่าทัศ     | : Ťao      | รับเลินท | ลส่อบ | 1                 | วันที่ต่     | าศัต : | 08/12/254 | 6  |                               |           | S<br>ค้นเ | ก            |  |
|            | <u>1</u> สถานะข | อผ่าทัต  |      |    | <u>2</u> สถาน | ะยืนยันกา  | รผ่าตัด  |       | 3 สถานะผ่าตัดแล้ว |              |        |           |    | <u>4</u> สถานะยกเลิกการผ่าตัด |           |           |              |  |
| สำตัร      | ป เวลา          | ห้อง     | HN   | AN |               | ชื่อ-ส     | กุล      |       | อายุ              |              | สถานะ  |           |    | ć                             | ງ່ຍກເຈົ້ກ |           |              |  |
| 1          | 18:00:00        |          | 1/40 |    | น.ส.ทดร       | เอบ ข้อมูล |          |       | 23-6-3            | เสื่อนการผ่า | เต้ด   |           |    |                               |           |           |              |  |
| ▶2         | 16:40:00        | 1        | 1/40 |    | น.ส.ทดร       | เอบ ข้อมูร |          |       | 23-6-3            | เสื่อนการผ่า | เต้ด   |           |    |                               |           |           |              |  |
|            |                 |          |      |    |               |            |          |       |                   |              |        |           |    |                               |           |           |              |  |
|            |                 |          |      |    |               |            |          |       |                   |              |        |           |    |                               |           |           |              |  |
|            |                 |          |      |    |               |            |          |       |                   |              |        |           |    |                               |           |           | $\downarrow$ |  |
|            |                 |          |      |    |               |            |          |       |                   |              |        |           | _  |                               |           |           | 4            |  |
|            |                 |          |      |    |               |            |          |       |                   |              |        |           | _  |                               |           |           | 4            |  |
|            | _               |          |      |    |               |            |          |       |                   |              |        |           | _  |                               |           |           | +            |  |
|            |                 |          |      |    |               |            |          |       |                   |              |        |           |    |                               |           |           | +            |  |
|            | -               | -        |      |    |               |            |          |       |                   |              |        |           | _  |                               |           |           | +            |  |
| -          |                 |          |      |    |               |            |          |       |                   |              |        |           |    |                               |           |           | +            |  |
|            |                 |          |      |    |               |            |          |       |                   |              |        |           |    |                               |           |           | +            |  |
|            |                 |          |      |    |               |            |          |       |                   |              |        |           |    |                               |           |           | +            |  |
|            |                 |          |      | -  |               |            |          |       |                   |              |        |           |    |                               |           |           | +            |  |
|            |                 | <u> </u> |      |    |               |            |          |       |                   |              |        |           |    |                               |           |           | +            |  |
|            |                 |          |      |    |               |            |          |       |                   |              |        |           |    |                               |           |           |              |  |
|            |                 | 1        |      | 1  |               |            |          |       |                   |              |        |           | -  |                               |           |           |              |  |
| D          | 墨               |          | ₽•   |    | <u>à</u>      | F2         | F3       | F4    | F5                | i F6         | F7     | F8        | F9 | F10                           | FII       | -         | ?            |  |
| สำดับผู้ป่ | วยหน้าห้อง      | เล่าตัด  |      |    |               |            |          |       |                   |              |        |           |    |                               |           |           |              |  |

ในส่วนของการทำงานในหน้าจอลำดับผู้ป่วยหน้าห้องผ่าตัด มีแถบเครื่องมือพิเศษให้ใช้งาน คือ F2 เป็น การทำงานในส่วนของการเซตผ่าตัด

#### ≻ เซตผ่าตัด (กด F2)

ในส่วนของการทำงานในหน้าจอลำดับผู้ป่วยหน้าห้องผ่าตัด เมื่อคลิกที่ปุ่ม F2 เป็นการทำงานเกี่ยวกับการ จัดลำดับการผ่าตัดของผู้ป่วย ดังภาพ

| ¥ ទែ   | งพยาบาล    | ปากพลี                        |             |       |              |                    |         |           |              |                 |            |          |     |                  |      | ð×       |
|--------|------------|-------------------------------|-------------|-------|--------------|--------------------|---------|-----------|--------------|-----------------|------------|----------|-----|------------------|------|----------|
| บันทึก | แชกค่าดั   | ก                             |             |       |              |                    |         |           |              |                 |            |          |     |                  |      |          |
|        |            |                               |             |       | ห้องผ่าพิต : | <b>ค้องรับเ</b> รื | ้นทดสอบ | Ţ         | ] <b>ว</b> ั | ันที่ผ่าดัด :   | 08/12      | 2/2546   |     | ≪ <sub>p</sub> ĭ | ันหา |          |
|        | สำตับ      | เวลา                          | HN          | AN    |              | ชื่อเสกุร          | 1       |           | রিশ          | าธิการรักษา     |            | สถา      | เนะ | 0                | 0    | <u>^</u> |
|        | 1          | 08:30:00                      | 3300/46     |       | น.ส.อรนุช    | กล่อมดี            |         | จ่าย      | แลง โด       | ดยไม่มีสิทธิเบิ | กคืน :     | ขอผ่าตัด |     | Y                | Y    |          |
|        | 2          | 16:35:00                      | 1/40        |       | น.ส.ทดสอบ    | ข้อมูล             |         | จ่าย      | เเลง โด      | ดยไม่มีสิทธิเบิ | กคีน :     | ขอผ่าตัด |     | Y                | Y    |          |
|        |            |                               |             |       |              |                    |         |           |              |                 |            |          |     |                  |      |          |
|        |            |                               |             |       |              |                    |         |           |              |                 |            |          |     |                  |      |          |
|        |            |                               |             |       |              |                    |         |           |              |                 |            |          |     |                  |      | <b>v</b> |
|        | adon 14    |                               |             |       | -            |                    |         | (         |              |                 | ວມທີ່ເວ    |          |     | -                |      |          |
| ne     | เลืองตุโม  |                               | 11999019999 | 1121  |              |                    | wwnae   | DANH IM   | <b>n</b> .   | WH. 68   W H    | a 199 PATT |          |     |                  |      |          |
|        | w<br>Aner  | ATIER สายคา.<br>thetic Tupe : | I<br>GA     | -     |              |                    | alexion | แพทยสูง   | ອາຍ.<br>ເຫັດ | C HAIRD         | ~          | 11100    |     |                  |      |          |
|        |            | Blood :                       |             |       |              |                    |         |           |              |                 |            |          |     |                  |      |          |
|        |            | 51000.                        | 1           |       |              |                    |         |           |              | 🔲 OR พิเศ       | ¥          |          |     |                  |      |          |
| 1      | รึกษาพิเศร | ะทางวิสัญญั                   |             |       |              |                    | Reques  | t พิเศษทา | เงห้อง       | ผ่าทัด          |            |          |     |                  |      | _        |
|        |            |                               |             |       |              |                    |         |           |              |                 |            |          |     |                  |      |          |
|        |            |                               |             |       |              |                    |         |           |              |                 |            |          |     |                  |      |          |
| я<br>П | ลการวินิจะ | ฉัย                           |             |       |              |                    | พัตถการ |           |              |                 |            |          |     |                  |      | _        |
|        |            |                               |             |       |              |                    |         |           |              |                 |            |          |     |                  |      |          |
|        |            |                               |             |       |              |                    |         |           |              |                 |            |          |     |                  |      |          |
| _      |            | _                             |             | _     |              |                    |         |           |              |                 |            |          |     |                  |      | _        |
| C      | -          |                               | ₩ <b>6</b>  | ı là, | F2 F3        | F4                 | F5      | F6        | F7           | F8              | F9         | F10      | F11 |                  |      | Ŷ        |
|        |            |                               |             |       |              |                    |         |           |              |                 |            |          |     |                  |      |          |

รายละเอียดต่าง ๆ ที่ต้องบันทึกในหน้าจอเซตผ่าตัด ได้แก่

#### ห้องผ่าตัด

คือ ชื่อของห้องผ่าตัดที่ต้องการเซตผ่าตัด สามารถเลือกได้โดย เมื่อกดปุ่ม Enter ที่ ช่องนี้ หรือคลิกที่ปุ่มลูกศรชี้ลงตรงท้ายช่องก็จะมีตาราง Pop up ขึ้นมาให้เลือก หรือ บันทึกเป็นรหัส

### วันที่ผ่าตัด

คือ วันที่ที่ผู้ป่วยต้องทำการผ่าตัด โดยปกติโปรแกรมจะ Default เป็นวันที่บัจจุบัน แต่ สามารถแก้ไขได้ โดยเมื่อกดปุ่ม Enter ที่ช่องนี้ หรือคลิกที่ปุ่มลูกศรชี้ลงตรงท้ายช่องก็ จะมีตาราง Pop up ขึ้นมาให้เลือก หรือบันทึกเป็นรหัส

เมื่อบันทึกข้อมูลห้องผ่าตัด และวันที่ผ่าตัดเรียบร้อยแล้วให้กดปุ่ม **ค้นหา** จะเป็นการค้นหาข้อมูล ผู้ป่วยที่จะต้องทำการผ่าตัดตามห้องและวันที่ที่บันทึก จะปรากฏรายชื่อผู้ป่วยที่ต้องทำการเซตผ่าตัดขึ้นมาให้ เพื่อให้บันทึกรายละเอียดต่าง ๆ ดังนี้

| ลำดับ | คือ ลำดับการผ่าตัดของผู้ป่วย             |
|-------|------------------------------------------|
| เวลา  | คือ เวลาที่ผู้ป่วยทำการผ่าตัด            |
| HN    | คือ เลขที่ HN ของผู้ป่วยที่จะทำการผ่าตัด |
| AN    | คือเลขที่ AN ของผู้ป่วยที่จะทำการผ่าตัด  |

ในกรณีที่คีย์เลขที่ HN และ AN แล้วไม่มีชื่อผู้ป่วยที่ต้องการขึ้นมาให้ สามารถบันทึกเองได้

| สิทธิการรักษา      | คือ สิทธิการรักษาของผู้ป่วย ซึ่งจะอิงตามสิทธิการรักษาตั้งแต่แรก แต่สามารถแก้ไขได้      |
|--------------------|----------------------------------------------------------------------------------------|
|                    | โดย เมื่อกดปุ่ม Enter ที่ช่องนี้ หรือคลิกที่ปุ่มลูกศรชี้ลงตรงท้ายช่องก็จะมีตาราง Pop   |
|                    | up ขึ้นมาให้เลือก หรือบันทึกเป็นรหัส                                                   |
| หอผู้ป่วย/ห้องตรวจ | คือ ชื่อของหน่วยงานที่ส่งผู้ป่วยมาทำการผ่าตัด ซึ่งสามารถเลือกได้โดย เมื่อกดปุ่ม        |
|                    | Enter ที่ช่องนี้ หรือคลิกที่ปุ่มลูกศรชี้ลงตรงท้ายช่องก็จะมีตาราง Pop up ขึ้นมาให้      |
|                    | เลือก หรือบันทึกเป็นรหัส                                                               |
| แพทย์ผู้เซตผ่าตัด  | คือ ชื่อของแพทย์ผู้ทำการเซตผ่าตัด สามารถเลือกได้โดย เมื่อกดปุ่ม Enter ที่ช่องนี้       |
|                    | หรือคลิกที่ปุ่มลูกศรชี้ลงตรงท้ายช่องก็จะมีตาราง Pop up ขึ้นมาให้เลือก หรือบันทึก       |
|                    | เป็นรหัส                                                                               |
| แพทย์ผู้ผ่าตัด     | คือ  ชื่อของแพทย์ที่ทำการผ่าตัด สามารถเลือกได้โดย เมื่อกดปุ่ม Enter ที่ช่องนี้ หรือ    |
|                    | คลิกที่ปุ่มลูกศรชี้ลงตรงท้ายช่องก็จะมีตาราง Pop up ขึ้นมาให้เลือก หรือบันทึกเป็น       |
|                    | รหัส                                                                                   |
| แพทย์ผู้ช่วย       | คือ ชื่อของแพทย์ผู้ช่วย สามารถเลือกได้โดย เมื่อกดปุ่ม Enter ที่ช่องนี้ หรือคลิกที่ปุ่ม |
|                    | ลูกศรชี้ลงตรงท้ายช่องก็จะมีตาราง Pop up ขึ้นมาให้เลือก หรือบันทึกเป็นรหัส              |
| Anesthetic type    | คือ ประเภทของการทำการดมยา สามารถเลือกได้โดย เมื่อกดปุ่ม Enter ที่ช่องนี้               |
|                    | หรือคลิกที่ปุ่มลูกศรซี้ลงตรงท้ายช่องก็จะมีตาราง Pop up ขึ้นมาให้เลือก หรือบันทึก       |
|                    | เป็นรหัส                                                                               |
| Blood              | คือ ให้บันทึกเป็นตัวอักษรหรือตัวเลขก็ได้ (Free Text)                                   |
| ประเภทของการผ่าตัด | คือ ให้เลือกประเภทของการผ่าตัด โดยคลิกในช่องที่ต้องการ ดังภาพ                          |
|                    |                                                                                        |
|                    | ● EMERGENCY ● ELECTIVE                                                                 |
|                    | 🔽 OR พีเศษ                                                                             |

**ปรึกษาพิเศษทางวิสัญญี่ Request พิเศษทางห้องผ่าตัด ผลการวินิจฉัย หัตถการ** คือ เป็นช่องบันทึกข้อมูลที่ สามารถขยายให้กว้างออกได้ (Free Text) โดยการดับเบิลคลิกที่ช่องก็จะขยายออก